# FinPrint Website User Guide

| Glossary of terms                     | 2  |
|---------------------------------------|----|
| Logging in to the website             | 3  |
| Managing Trips and Sets               | 5  |
| Creating a New Trip                   | 6  |
| Searching for a Trip                  | 8  |
| Adding or Managing Sets               | 10 |
| Adding a New Set                      | 12 |
| Assigning videos                      | 21 |
| Auto-assigning videos                 | 28 |
| Unassigning videos                    |    |
| Reviewing Assignments                 | 31 |
| Creating the Master Record            | 40 |
| Administrating data options and users | 45 |
| Viewing and Generating Reports        | 53 |

## Glossary of terms

For the FinPrint project, these terms are defined as follows:

ANNOTATOR: Someone who watches video assignments and adds Observations

ANNOTATOR APPLICATION: (aka Annotator Client) The FinPrint desktop application used to annotate video.

ASSIGNMENT: A Set with a Video which gets assigned to someone (usually an Annotator) to make Observations

BRUV: Acronym for Baited Underwater Remote Video, which is the technology used to attract and video record organisms. A BRUV Drop is synonymous with a Set.

DROP: The placement of a BRUV in a specific location on a reef.

EVENT: The identification of something in a Set video that gets recorded in the database. Each Observation is an Event itself, but can also have multiple Events associated with it (i.e. for different behaviours of the same organism.)

HABITAT: The coral benthic environment of a reef

IMAGE NOTES: Image, or Event Notes concerning a particular time. EG "Shark now attacking turtle"

LOCATION: A geographically generally correlating to a specific country (i.e. Fiji, Bahamas) or country area (i.e. US-Pacific, US-Western Atlantic) within a specific Region that contains multiple Reefs.

OBSERVATION: The identification of something in a Set video that get recorded in the database (e.g. Animal species, Object of Interest). An Observation can have different attributes/events associated with it besides the species like an image, Behavior or Fouling state.

OBSERVATION NOTES: Typically, a note about a particular animal, regardless of the time of observation. EG "Really big shark" or "Unusual pattern on flank". Compare with Image notes.

SET: A specific occurrence of a BRUV drop.

TRIP: A defined journey to a specific Reef, containing multiple BRUV SETs.

VIDEO: Digital recording, typically 60-90 minutes, for each BRUV SET. VIDEOs and SETs have a 1:1 correlation.

# Logging in to the website

Access the website at <a href="https://data.globalfinprint.org/">https://data.globalfinprint.org/</a>

Select 'Log In' (highlighted below).

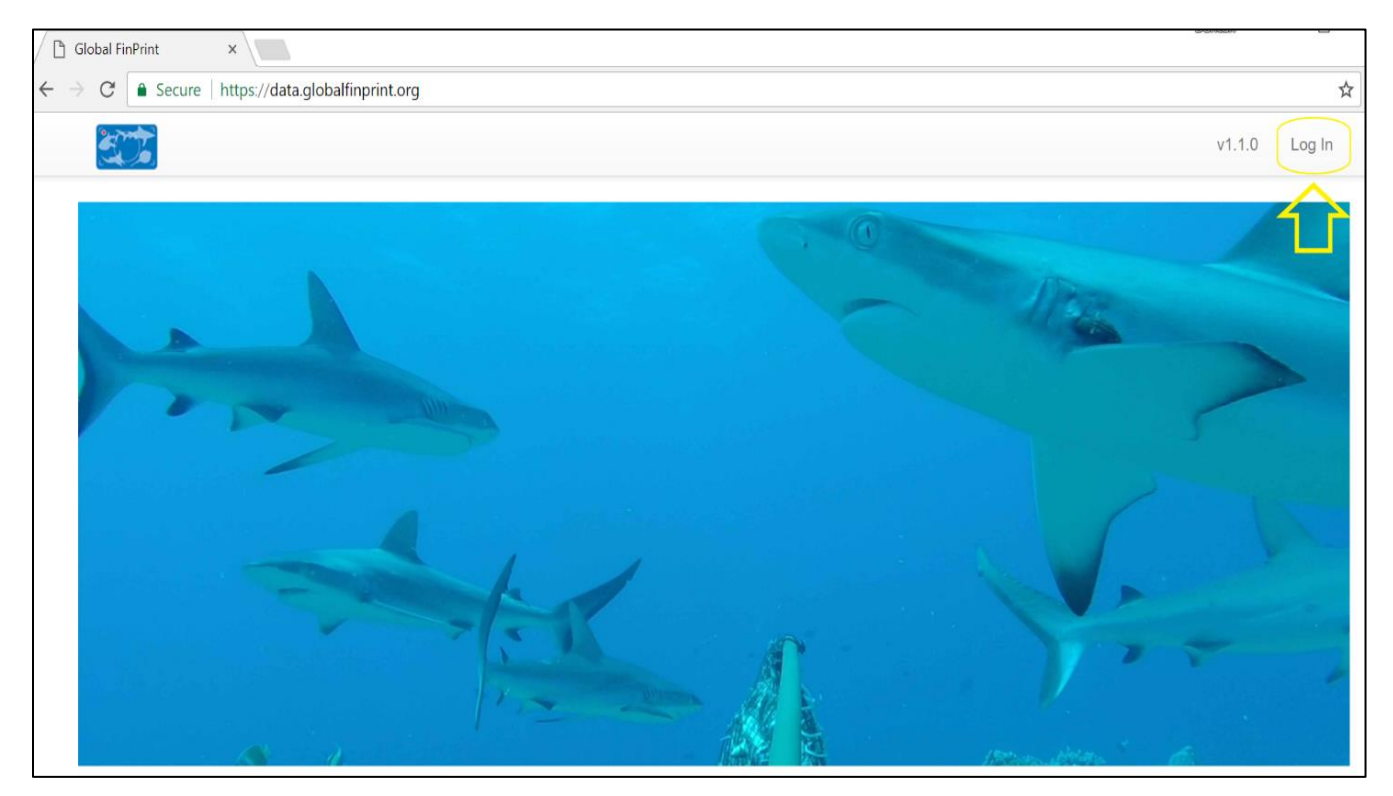

Enter your login credentials (note that both Username and Password are case-sensitive) in the highlighted area, then click 'Login'.

| Global FinPrint ×                       | Enrorean - | - []   |
|-----------------------------------------|------------|--------|
| ← → C                                   |            | ☆      |
|                                         | v1.1.0     | Log In |
| Please Sign In (Lead or SuperUser only) |            |        |
| Password ·····                          |            |        |
| Login                                   |            |        |

You will be directed to the Home Page.

| E I       | Reports - Trips Assignments Admin                         | v1.1.0 | DuncanR Logout |
|-----------|-----------------------------------------------------------|--------|----------------|
|           | Welcome to Global FinPrint's server tools                 |        |                |
|           |                                                           | - Iles |                |
|           | I want to                                                 |        |                |
|           | Add new trips and sets                                    |        | 5              |
| (interple | Assign videos to annotators and review annotator progress |        |                |
|           | Administer data options and users                         |        | and the second |
|           |                                                           |        | -              |

From the Home Page you can manage Trips and Sets, assign Videos and review their progress, create and generate Summary Reports, and administer data options.

To return to the Home Page at any time\*, click on the FinPrint icon at the top left of the navigation bar.

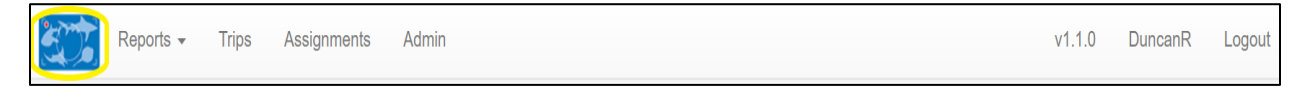

\*The navigation bar is available on all pages except 'Administration'.

You can change your password, by clicking on your user name in the navigation bar.

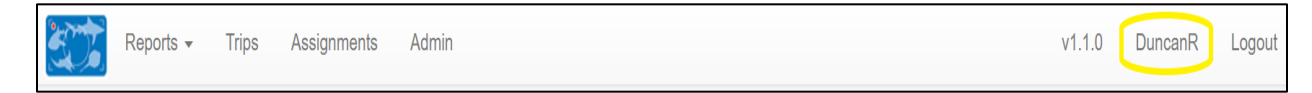

Enter your new details and click on 'Submit'.

| Change Password      |
|----------------------|
| Old Password         |
| New Password         |
| New Password (Again) |
| Submit               |

## Managing Trips and Sets

To add new or manage existing Trips and Sets, click on either 'Trips' in the navigation bar, or the 'Add or edit trips and sets' link.

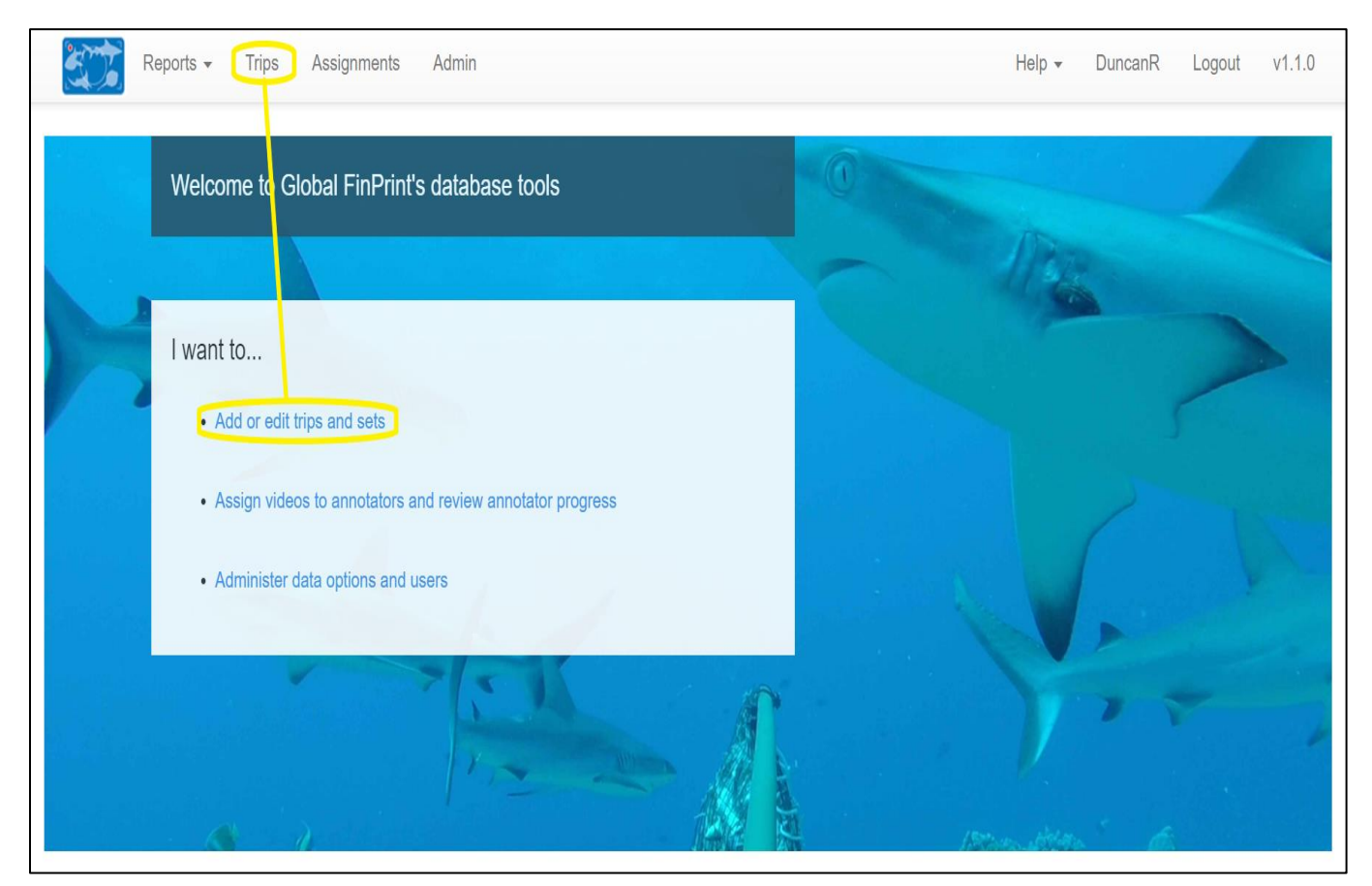

From the Trips page, you can search for individual or groups of Trips using the filters provided, or you can create a new Trip.

## Creating a New Trip

#### Click on 'Create New Trip'.

| Trips   |                        |            |          |                 |                       |         |      |           |         |
|---------|------------------------|------------|----------|-----------------|-----------------------|---------|------|-----------|---------|
| Us      | e filters to limit tri | p results  |          |                 |                       |         |      |           |         |
| Sea     | irch start date        | Search end | date     | Region          | Location              | Ti<br>T | eam  |           |         |
| Ree     | of                     |            |          |                 |                       |         |      |           |         |
| -       |                        | •          |          |                 |                       |         |      |           |         |
|         |                        |            |          |                 |                       |         |      | Reset     | earch   |
|         |                        |            |          |                 |                       |         |      | Create ne | ew trip |
|         |                        |            |          | Page 1 of 2 (63 | 3 total trips) Next 🕨 |         |      |           |         |
| Showi   | ing all trips          |            |          |                 |                       |         |      |           |         |
| Trip co | de Source              | Start date | End date | Region          | Location              | Team    | Boat | Set       | ts Edit |

#### A new trip menu will open.

| New trip                      |                                   |                       |             |           |           |
|-------------------------------|-----------------------------------|-----------------------|-------------|-----------|-----------|
| Source*                       | Team*                             | Location*             | Start date* | End date* | 1         |
| <b>v</b>                      | ▼                                 |                       |             |           |           |
| Boat                          | Code**                            |                       |             |           |           |
|                               | [source code]_[year]              | [loc code]_xx         |             |           |           |
| *Required Field **Note: If co | ide is left blank, it will be aut | omatically generated. |             | Cancel    | Save trip |

Fill out the required fields (marked with an asterisk) and add the name of the Boat, if known. If you leave the 'Code' field empty the system will automatically generate a Trip Code. Make sure the country you plan on using for the location is in the system.

If it is not, go to <u>Admin</u> and add the country (look up the ISO Alpha-2 country code for consistency. These can be found online.) Trips should also be numbered sequentially by location to help with cataloging.

When you are ready, click 'Save Trip'.

| New trip                      |                                    |                       |                |                |                  |
|-------------------------------|------------------------------------|-----------------------|----------------|----------------|------------------|
| Source*                       | Team*                              | Location*             | Start date*    | End date*      |                  |
| Global Finprint 🔹             | MichaelH - FIU 🔹                   | Bahamas (BS)          | August 14 2017 | August 28 2017 |                  |
| Boat<br>Talisman              | Code**                             | [loc code]_xx         |                |                |                  |
| *Required Field **Note: If co | ode is left blank, it will be auto | omatically generated. |                | [              | Cancel Save trip |

If you miss a field you will be prompted to enter the missing value. After you have done so, click 'Save Trip' again.

| New trip                      |                                    |                         |                |                |           |
|-------------------------------|------------------------------------|-------------------------|----------------|----------------|-----------|
| Source*                       | Team*                              | Location*               | Start date*    | End date*      |           |
| Global Finprint 🔹             | MichaelH - FIU 🔻                   | <b>v</b>                | August 14 2017 | August 21 2017 |           |
|                               |                                    | This field is required. |                |                |           |
|                               |                                    |                         |                |                |           |
| Boat                          | Code**                             |                         |                |                |           |
|                               |                                    |                         |                |                |           |
|                               | [source code]_[year]_[l            | oc code]_xx             |                |                |           |
| *Required Field **Note: If co | de is left blank, it will be auton | natically generated.    |                | Cancel         | Save trip |

A 'Trip created' confirmation will appear at the top of the Trips page.

|          | Reports 🗸 | Trips | Assignments | Admin |
|----------|-----------|-------|-------------|-------|
| Trip cre | ated      |       |             |       |
| Trips    |           |       |             |       |

There can sometimes be a slight delay on the website when a new Trip is created; this is normal.

The Trip will now be displayed in the full list of Trips at the bottom of the screen. You can use the 'Next' or the '>>' links to navigate to the page the set is on.

| Report         | ts 👻 Trips         | Assignments          | Admin          |                     |                         |                  |           | v1.1.0 Du | ncanR l     | Logout |
|----------------|--------------------|----------------------|----------------|---------------------|-------------------------|------------------|-----------|-----------|-------------|--------|
| Trips          |                    |                      |                |                     |                         |                  |           |           |             |        |
| Use filters    | to limit trip      | results              |                |                     |                         |                  |           |           |             |        |
| Search start   | date               | Search end o         | late           | Region              | Location                | Team             |           |           |             |        |
|                | Î                  |                      |                |                     | •                       | ▼                | ••••      |           |             |        |
| Reef           |                    |                      |                |                     |                         |                  |           |           |             |        |
|                |                    | •                    |                |                     |                         |                  |           |           |             |        |
|                |                    |                      |                |                     |                         |                  |           | Reset     | Search      |        |
|                |                    |                      |                |                     |                         |                  |           | Crea      | te new trip |        |
|                |                    |                      |                | Page 1 of 2         | (65 total trips) Next 🕨 | ,<br>            |           |           |             |        |
| Showing all tr | ips                |                      |                |                     |                         |                  |           |           |             |        |
| Trip code      | Source             | Start date           | End date       | Region              | Location                | Team             | Boat      |           | Sets        | Edit   |
| FP_2015_BS_01  | Global<br>Finprint | May 28 2015          | June 05 2015   | Western<br>Atlantic | Bahamas (BS)            | DemianC -<br>SBU | CEI Panga |           | View (96)   | Edit   |
| FP_2015_BS_02  | Global<br>Finprint | September 07<br>2015 | August 14 2015 | Western<br>Atlantic | Bahamas (BS)            | MichaelH - FIU   | Talisman  |           | View (88)   | Edit   |

There may be multiple Trips pages (see above) so you may need to navigate through to find the Trip you have just created.

## Searching for a Trip

By default, all available Trips will be displayed below the Search Filters.

| Trips           |                   |              |              |                 |                       |           |           |           |        |      |
|-----------------|-------------------|--------------|--------------|-----------------|-----------------------|-----------|-----------|-----------|--------|------|
| Use filters t   | to limit trip res | ults         |              |                 |                       |           |           |           |        |      |
| Search start o  | date              | Search end d | ate          | Region          | Location              | Tea       | am        |           |        |      |
|                 |                   |              |              |                 | •                     | •         | •••••     |           |        |      |
| Reef            |                   | •            |              |                 |                       |           |           |           |        |      |
|                 |                   |              |              |                 |                       |           |           | Reset     | arch   |      |
|                 |                   |              | (            | Page 1 of 2 (64 | t total trips) Next ► | >         |           | Create ne | w trip |      |
| Showing all tri | ps                |              |              |                 |                       |           |           |           |        |      |
| Trip code       | Source S          | tart date    | End date     | Region          | Location              | Team      | Boat      | Set       |        | Edit |
| FP_2015_BS_01   | Global N          | lay 28 2015  | June 05 2015 | Western         | Bahamas (BS)          | DemianC - | CEI Panga | View      | v (96) | Edit |

To refine your search, use the Search Filters.

| Use filters to limit trip results |                 |          |          |          |  |  |  |  |  |
|-----------------------------------|-----------------|----------|----------|----------|--|--|--|--|--|
| Search start date                 | Search end date | Region   | Location | Team     |  |  |  |  |  |
| <b>—</b>                          |                 | <b>v</b> | <b>v</b> | <b>v</b> |  |  |  |  |  |
| Reef                              |                 |          |          |          |  |  |  |  |  |
|                                   | <b>v</b>        |          |          |          |  |  |  |  |  |

You can refine by Start- or End-date using the drop-down calendars, and by Region, Location, Team and Reef, using the drop-down menus. When you are ready, click 'Search'.

| Search start date | Search end date | Region         |   | Location             |   | Team         |   |
|-------------------|-----------------|----------------|---|----------------------|---|--------------|---|
| August 07 2014    | August 07 2017  | Coral Triangle | v | Solomon Islands (SB) | v | ColinS - JCU | ٣ |
| Reef              |                 |                |   |                      |   |              |   |
|                   | Ŧ               | Coral Triangle |   |                      |   |              |   |
|                   |                 | Indian Ocean   |   |                      |   |              |   |
|                   |                 | Pacific        |   |                      |   |              |   |

The results of your filtered search are shown at the bottom of the page.

|                   |                 |                   |                  | Page 1 of 1 (10 | total trips)         |                  |                         | Page 1 of 1 (10 total trips) |      |  |  |  |  |  |  |  |
|-------------------|-----------------|-------------------|------------------|-----------------|----------------------|------------------|-------------------------|------------------------------|------|--|--|--|--|--|--|--|
| Showing all trips |                 |                   |                  |                 |                      |                  |                         |                              |      |  |  |  |  |  |  |  |
| Trip code         | Source          | Start date        | End date         | Region          | Location             | Team             | Boat                    | Sets                         | Edit |  |  |  |  |  |  |  |
| FP_2015_SB_01     | Global Finprint | October 18 2015   | October 30 2015  | Coral Triangle  | Solomon Islands (SB) | ColinS - JCU     |                         | View (110)                   | Edit |  |  |  |  |  |  |  |
| FP_2015_MY_01     | Global Finprint | November 15 2015  | December 14 2015 | Coral Triangle  | Malaysia (MY)        | ColinS - JCU     |                         | View (310)                   | Edit |  |  |  |  |  |  |  |
| FP_2016_ID_01     | Global Finprint | March 24 2016     | April 12 2016    | Coral Triangle  | Indonesia (ID)       | ColinS - JCU     |                         | View (327)                   | Edit |  |  |  |  |  |  |  |
| FP_2016_ID_02     | Global Finprint | July 25 2016      | August 16 2016   | Coral Triangle  | Indonesia (ID)       | ColinS - JCU     | None                    | View (276)                   | Edit |  |  |  |  |  |  |  |
| FP_2016_VU_01     | Global Finprint | September 21 2016 | October 14 2016  | Coral Triangle  | Vanuatu (VU)         | ColinS - JCU     | Banana Boat / Southwind | View (337)                   | Edit |  |  |  |  |  |  |  |
| FP_2016_NU_01     | Global Finprint | September 25 2016 | April 08 2017    | Coral Triangle  | Niue (NU)            | MichelleH - AIMS |                         | View (99)                    | Edit |  |  |  |  |  |  |  |
| FP_2017_MY_01     | Global Finprint | February 19 2017  | March 08 2017    | Coral Triangle  | Malaysia (MY)        | ColinS - JCU     |                         | View (253)                   | Edit |  |  |  |  |  |  |  |
| FP_2017_ID_01     | Global Finprint | March 15 2017     | March 31 2017    | Coral Triangle  | Indonesia (ID)       | ColinS - JCU     | Gerhana / Hiu putih     | View (195)                   | Edit |  |  |  |  |  |  |  |
| FP_2017_TW_01     | Global Finprint | March 18 2017     | April 26 2017    | Coral Triangle  | Taiwan (TW)          | ColinS - JCU     |                         | View (364)                   | Edit |  |  |  |  |  |  |  |
| FP_2017_JP_01     | Global Finprint | May 08 2017       | May 26 2017      | Coral Triangle  | Japan (JP)           | ColinS - JCU     | Utsubo Kamu             | View (157)                   | Edit |  |  |  |  |  |  |  |

Click on 'Edit' to make changes to the main defining categories of the Trip (eg Source, Team, Location, Start/End Date and Trip Code).

|                 |                   |                  |                  | Page 1 of 1 (10 | total trips)         |              |      |            |      |
|-----------------|-------------------|------------------|------------------|-----------------|----------------------|--------------|------|------------|------|
| Showing all tri | Showing all trips |                  |                  |                 |                      |              |      |            |      |
| Trip code       | Source            | Start date       | End date         | Region          | Location             | Team         | Boat | Sets       | Edit |
| FP_2015_SB_01   | Global Finprint   | October 18 2015  | October 30 2015  | Coral Triangle  | Solomon Islands (SB) | ColinS - JCU |      | View (110) | Edit |
| FP_2015_MY_01   | Global Finprint   | November 15 2015 | December 14 2015 | Coral Triangle  | Malaysia (MY)        | ColinS - JCU |      | View (310) | Edit |
| FP_2016_ID_01   | Global Finprint   | March 24 2016    | April 12 2016    | Coral Triangle  | Indonesia (ID)       | ColinS - JCU |      | View (327) | Edit |
| FP_2016_ID_02   | Global Finprint   | July 25 2016     | August 16 2016   | Coral Triangle  | Indonesia (ID)       | ColinS - JCU | None | View (276) | Edit |

The Edit Trip panel will appear at the top of the page. Make your changes and click 'Save trip'; or click 'Cancel' to exit without saving any changes.

| Edit trip                     |                                                 |                        |                 |                 |              |
|-------------------------------|-------------------------------------------------|------------------------|-----------------|-----------------|--------------|
| Source*                       | Team*                                           | Location*              | Start date*     | End date*       |              |
| Global Finprint 🔹             | ColinS - JCU 🔻                                  | Solomon Islands (SB)   | October 18 2015 | October 30 2015 | i            |
| Boat                          | Code**<br>FP_2015_SB_01<br>[source code]_[year] | [loc code]_xx          |                 |                 |              |
| *Required Field **Note: If co | de is left blank, it will be aut                | iomatically generated. |                 | Canc            | el Save trip |

### Adding or Managing Sets

Click 'View' on the Trip for which you want to manage Sets.

|                  | Page 1 of 1 (9 total trips) |                  |                  |                |                      |              |        |  |                   |      |
|------------------|-----------------------------|------------------|------------------|----------------|----------------------|--------------|--------|--|-------------------|------|
| Showing all trip | Showing all trips           |                  |                  |                |                      |              | $\sim$ |  |                   |      |
| Trip code        | Source                      | Start date       | End date         | Region         | Location             | Team         | Boat   |  | Sets              | Edit |
| FP_2015_SB_01    | Global Finprint             | October 18 2015  | October 30 2015  | Coral Triangle | Solomon Islands (SB) | ColinS - JCU |        |  | <u>View (110)</u> | Edit |
| FP_2015_MY_01    | Global Finprint             | November 15 2015 | December 14 2015 | Coral Triangle | Malaysia (MY)        | ColinS - JCU |        |  | View (310)        | Edit |
| FP_2016_ID_01    | Global Finprint             | March 24 2016    | April 12 2016    | Coral Triangle | Indonesia (ID)       | ColinS - JCU |        |  | View (327)        | Edit |

The Sets Page will load for your selected Trip, and you'll see all the sets listed below in order of the Set code.

| Reports - Trips Assignments Admin                                 | v1.1.0 DuncanR Logout                                                                                                    |
|-------------------------------------------------------------------|----------------------------------------------------------------------------------------------------|
| Trips > Sets<br>All Trips   FP_2015_BS_01   FP_2015_BS_01 Sets    | NORTH<br>+ TFFC<br>- AN<br>- AN<br>- NORTH<br>- NORTH<br>- N |
| Bulk Set Upload Set file* Choose File No file chosen Upload       |                                                                                                    |
| Use filters to limit set results Search set date  Reef  Bait Code | abitat Equipment                                                                                                    |
|                                                                   | Reset Search                                                                                                    |
| F                                                                 | age 1 of 2 (96 total sets) Next >>                                                                                                    |
| Showing all sets                                                  | Au                                                                                                    |

From the Trips-Sets main page you can view Set locations for the Trip on a map, search for Sets to manage, or add new Sets either one at a time or by bulk uploading several via a spreadsheet.

| Reports - Trips Assignments Admin                              | v1.1.0 DuncanR Logout             |
|----------------------------------------------------------------|-----------------------------------|
| Trips > Sets<br>All Trips   FP_2015_BS_01   FP_2015_BS_01 Sets | map                               |
| Bulk Set Upload Set file* Choose File No file chosen Upload    | upload sets                       |
| Use filters to limit set results                               |                                   |
| Search set date Reef Hai                                       | bitat Equipment                   |
| ¥                                                              | Y Y                               |
| Bait Code                                                      |                                   |
|                                                                | Reset Search                      |
| filter and search for sets                                     | ge 1 of 2 (96 total sets) Next >> |
| Showing all sets                                               |                                   |
|                                                                |                                   |

# Adding a New Set

Click 'Add Set'.

| Use filters to limit set resu | ults     |          |           |              |
|-------------------------------|----------|----------|-----------|--------------|
| Search set date               | Reef     | Habitat  | Equipment |              |
|                               | <b>v</b> | <b>v</b> |           | Y            |
| Bait                          | Code     |          |           |              |
|                               |          |          |           | Reset Search |
|                               |          |          |           | Add Set      |

The New set panel will open, and any existing Trip values will be auto-filled.

| New set                            |                                             |           |                           |        |            |           |
|------------------------------------|---------------------------------------------|-----------|---------------------------|--------|------------|-----------|
| Set location, equipment, a         | nd bait 🌱                                   |           |                           |        |            |           |
| Set date*                          | Haul date                                   | Latitude* | Longitude*                | Denth* | Dron time* | Haul time |
| November 13 2015                   |                                             | -90.0000  | -90.0000000               |        | 23:58 🕑    | C         |
|                                    |                                             |           |                           | m      |            |           |
|                                    |                                             |           |                           |        |            |           |
| Reef*                              | Habita                                      | at*       | Equipment*                |        |            |           |
| Lighthouse Reef - Lighthous        | se Sandbore (LRSB) 🔻 slop                   | be 🔹      | Rebar / cage / GoPro Hero | 3      | ٣          |           |
| Bait*                              | Code**                                      |           |                           |        |            |           |
| Chopped Sardines                   | •                                           |           |                           |        |            |           |
|                                    | [site + reef                                | code]_xxx |                           |        |            |           |
|                                    |                                             |           |                           |        |            |           |
| *Required Field **Note: If code is | eleft blank, it will be automatically gener | ated.     |                           |        |            |           |
| Sot commonte and tage &            |                                             |           |                           |        |            |           |
| Set comments and tays 🔹            |                                             |           |                           |        |            |           |
| Drop environmental measu           | ure <                                       |           |                           |        |            |           |
| Haul environmental measu           | ure <                                       |           |                           |        |            |           |
| Photos and flow/substrate          | measures <                                  |           |                           |        |            |           |
| Video <b>&lt;</b>                  |                                             |           |                           |        |            |           |

When 'Set location, equipment and bait' panel is complete, click on the links below to open additional panels to continue adding data and complete creating the Set.

It is essential that you complete as many of these categories as possible, to ensure complete data.

| New set                            |                                                                                    |             |                         |         |            |                        |  |
|------------------------------------|------------------------------------------------------------------------------------|-------------|-------------------------|---------|------------|------------------------|--|
| Set location, equipment, a         | nd bai                                                                             |             |                         |         |            |                        |  |
| Set date*                          | Haul date                                                                          | Latitude*   | Longitude*              | Depth*  | Drop time* | Haul time              |  |
| November 13 2015                   | November 13 2015                                                                   | -90.0000000 | 0 -90.0000000           |         | 23:58 🕒    | G                      |  |
|                                    |                                                                                    |             |                         | m       |            |                        |  |
| Reef*                              | Habi                                                                               | tat* E      | quipment*               |         |            |                        |  |
| Lighthouse Reef - Lighthous        | se Sandbore (LRSB) 🔻 slo                                                           | ope 🔻       | Rebar / cage / GoPro He | ro 3    |            | Ŧ                      |  |
| Bait*                              | Code**                                                                             |             |                         |         |            |                        |  |
| Chopped Sardines                   | •                                                                                  |             |                         |         |            |                        |  |
|                                    | [site + reef                                                                       | code]_xxx   |                         |         |            |                        |  |
| *Required Field **Note: If code is | *Required Field **Note: If code is left blank, it will be automatically generated. |             |                         |         |            |                        |  |
| Set comments and tage              | Set comments and tage                                                              |             |                         |         |            |                        |  |
| Drop environmental measu           | ure                                                                                |             |                         |         |            |                        |  |
| Haul environmental measu           | ure <                                                                              |             |                         |         |            |                        |  |
| Photos and flow/substrate          | measure                                                                            |             |                         |         |            |                        |  |
| Video                              |                                                                                    |             |                         |         |            |                        |  |
|                                    |                                                                                    |             | Cance                   | el Save | Save & a   | dd another Save & exit |  |

# Add or edit comments and tags.

| New set                              |      |  |
|--------------------------------------|------|--|
| Set location, equipment, and bait <  |      |  |
| Set comments and tags *              |      |  |
| Comments                             | Tags |  |
|                                      |      |  |
|                                      |      |  |
|                                      |      |  |
| Drop environmental measure <         |      |  |
| Haul environmental measure <         |      |  |
| Photos and flow/substrate measures < |      |  |
| Video <                              |      |  |

Add or edit drop environmental measure.

| New set                              |                                       |                          |                  |            |  |  |
|--------------------------------------|---------------------------------------|--------------------------|------------------|------------|--|--|
| Set location, equipment, an          | nd bait <                             |                          |                  |            |  |  |
| Set comments, annotator n            | nessages, and tags <b>&lt;</b>        |                          |                  |            |  |  |
| Drop environmental measu             | ire 💙                                 |                          |                  |            |  |  |
| Water temperature                    | Salinity                              | Conductivity             | Dissolved oxygen | Tide state |  |  |
|                                      |                                       |                          |                  | mg/L • •   |  |  |
| С                                    | ppt                                   | S/m                      |                  |            |  |  |
| Estimated wind speed                 | Measured wind speed**                 | Wind direction Cloud cov | er Surface       | chop       |  |  |
|                                      |                                       | v                        |                  | v          |  |  |
| Beaufort                             | kts                                   | compass direction %      |                  |            |  |  |
| **Use kts only when you have instru  | mentation that makes a precise record | ding.                    |                  |            |  |  |
| Haul environmental measu             | re <                                  |                          |                  |            |  |  |
| Photos and flow/substrate measures < |                                       |                          |                  |            |  |  |
| Video <                              |                                       |                          |                  |            |  |  |

#### Add or edit haul environmental measure.

| New set                             |                                      |                     |                  |            |
|-------------------------------------|--------------------------------------|---------------------|------------------|------------|
| Set location, equipment, an         | nd bait <                            |                     |                  |            |
| Set comments, annotator r           | messages, and tags <                 |                     |                  |            |
| Drop environmental measu            | ure <                                |                     |                  |            |
| Haul environmental measu            | ire 🗙                                |                     |                  |            |
| Water temperature                   | Salinity                             | Conductivity        | Dissolved oxygen | Tide state |
|                                     |                                      |                     |                  | mg/L • •   |
| С                                   | ppt                                  | S/m                 |                  |            |
| Estimated wind speed                | Measured wind speed**                | Wind direction Clou | d cover Surface  | chop       |
|                                     |                                      | <b>v</b>            |                  | Y          |
| Beaufort                            | kts                                  | compass direction % |                  |            |
| **Use kts only when you have instru | umentation that makes a precise reco | rding.              |                  |            |
| Photos and flow/substrate           | measures <                           |                     |                  |            |
| Video <                             |                                      |                     |                  |            |

Add or edit Photos and flow/substrate measures.

| New set                                                                                                    |
|----------------------------------------------------------------------------------------------------|
| Set location, equipment, and bait <                                                                                                    |
| Set comments, annotator messages, and tags <                                                                                                    |
| Drop environmental measure <                                                                                                    |
| Haul environmental measure <                                                                                                    |
| Photos and flow/substrate measures *                                                                                                    |
| Visibility       Current flow instrumented       Current flow estimated         m       m/s       H, M, L         Habitat photo: BRUV       Habitat photo: splendor of the reef       Benthos Categories & Forms         Image: Contract of the reef       Image: Contract of the reef       Image: Contract of the reef         Image: Contract of the reef       Image: Contract of the reef       Image: Contract of the reef         Image: Contract of the reef       Image: Contract of the reef       Image: Contract of the reef         Image: Contract of the reef       Image: Contract of the reef       Image: Contract of the reef         Image: Contract of the reef       Image: Contract of the reef       Image: Contract of the reef         Image: Contract of the reef       Image: Contract of the reef       Image: Contract of the reef         Image: Contract of the reef       Image: Contract of the reef       Image: Contract of the reef         Image: Contract of the reef       Image: Contract of the reef       Image: Contract of the reef       Image: Contract of the reef         Image: Contract of the reef       Image: Contract of the reef       Image: Contract of the reef       Image: Contract of the reef         Image: Contract of the reef       Image: Contract of the reef       Image: Contract of the reef       Image: Contract of the reef         Image: Contreef       Image: Contract of the ree |
| Upload image Upload image                                                                                                    |
| Substrate Substrate complexity                                                                                                    |
| Video <                                                                                                    |

And add video file name. (NOTE: The video file name is required before annotations can be done by an annotator.)

| New set                                                     |                     |      |                  |        |
|-------------------------------------------------------------|---------------------|------|------------------|--------|
| Set location, equipment, and bait <                         |                     |      |                  |        |
| Set comments, annotator messages, and tags <                |                     |      |                  |        |
| Drop environmental measure <                                |                     |      |                  |        |
| Haul environmental measure <                                |                     |      |                  |        |
| Photos and flow/substrate measures <                        |                     |      |                  |        |
| Video 💙                                                     |                     |      |                  |        |
| File name<br>(None)                                         | File system/source  | Path | Annotation video | Remove |
| + If entering multiple videos from a single BRUV, enter the | m in correct order. |      |                  |        |

When you have filled out all the required and applicable fields, you'll want to save the new Set. Click 'Save' to save the Set and remain on the current Set. Click 'Save & add another' to save the Set and immediately create a new set, if adding Sets to a Trip manually, not via bulk upload. Click 'Save & exit' to save the Set and return to the Trip-Sets list. To discard your changes without saving, click 'Cancel'.

| New set                              |                                            |
|--------------------------------------|--------------------------------------------|
| Set location, equipment, and bait <  |                                            |
| Set comments and tags <              |                                            |
| Drop environmental measure <         |                                            |
| Haul environmental measure <         |                                            |
| Photos and flow/substrate measures < |                                            |
| Video <                              |                                            |
|                                      | Cancel Save Save & add another Save & exit |
| Page 1 of 2 (69 total sets)          | Next 🏓                                     |

If you have missed any required fields an error message will pop up.

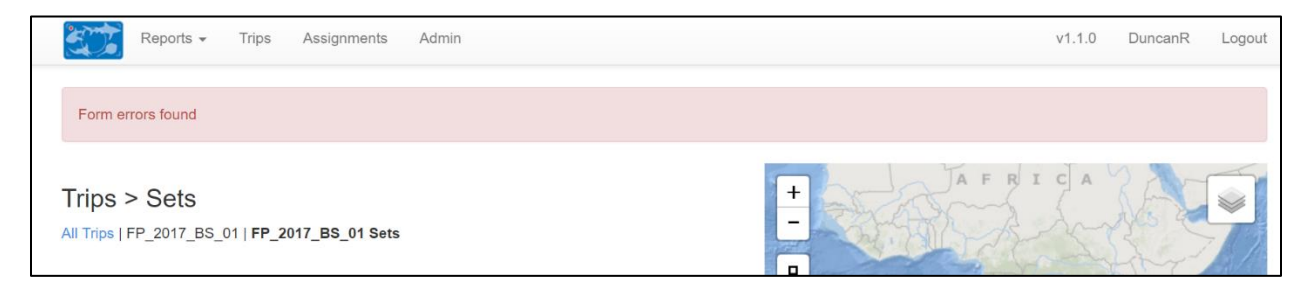

#### Missing fields will be highlighted.

| New set                     |                |          |           |                                  |        |            |
|-----------------------------|----------------|----------|-----------|----------------------------------|--------|------------|
| Set location, equipment     | nt, and bait 💙 |          |           |                                  |        |            |
| Set date*<br>August 14 2017 | Haul date      | <b>m</b> | Latitude* | Longitude*                       | Depth* | Drop time* |
| Haul time Reef*             | is required.   | ¥        | Habitat*  | Equipment*<br>Rebar / GoPro Herc | o 3    | ×          |
| Bait*                       |                | Code**   | xxx       |                                  |        |            |

To progress, complete the missing fields and click the appropriate Save button. A confirmation will pop up.

|          | Reports - | Trips | Assignments | Admin | v1.1.0 | DuncanR | Logout |
|----------|-----------|-------|-------------|-------|--------|---------|--------|
| Set crea | ated      |       |             |       |        |         |        |
|          |           |       |             |       |        |         |        |

The map will now automatically display the geolocation of the set. This function can be used to quickly check if a Set's location has been correctly entered.

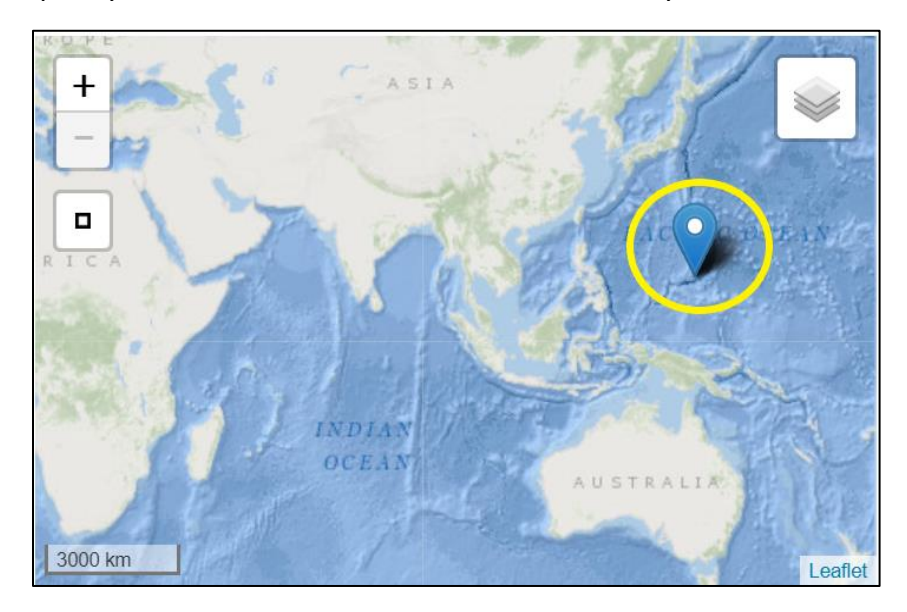

You can zoom in or out, change the map style, or reset the view.

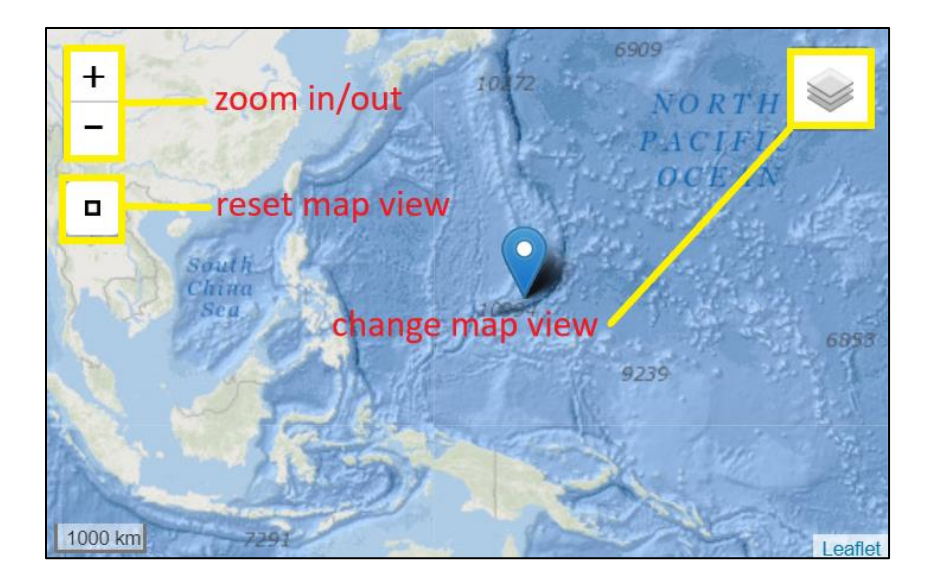

The set will also be listed at the bottom of the page. Click on 'Show' to see a summary of conditions for each set.

| Showing all sets      |                   |                                                           |          |       |                                      |                   |                           |           |                         |                        |                       |             |      |
|-----------------------|-------------------|-----------------------------------------------------------|----------|-------|--------------------------------------|-------------------|---------------------------|-----------|-------------------------|------------------------|-----------------------|-------------|------|
| Trip & set code       | Date              | Reef                                                      | Lat/long | Depth | Equipment                            | Bait              | Video                     | Drop/haul | Reviewed<br>assignments | Master<br>record       | All<br>req.<br>fields | Obs         | Edit |
| FP_2015_BS_01_EXN_019 | Mar<br>06<br>2015 | Bahamas<br>(BS) -<br>Exumas<br>(EX) -<br>North<br>(slope) | -90/ -90 | 7.77  | Rebar /<br>cage /<br>GoPro Hero<br>3 | Crushed<br>bonito | FP_2015_BS_01_EXN_019.mp4 | Show      | 0/0                     | No<br>master<br>record | False                 | View<br>(0) | Edit |

An overview will pop up below the set information. *Wherever data are available it is vital that the highest resolution of environmental data is included.* 

| Showing all sets      |                     |                            |                                   |          |       |                                      |                   |          |                   |           |                         |                        |                       |             |      |
|-----------------------|---------------------|----------------------------|-----------------------------------|----------|-------|--------------------------------------|-------------------|----------|-------------------|-----------|-------------------------|------------------------|-----------------------|-------------|------|
| Trip & set code       | Date                | Reef                       |                                   | Lat/long | Depth | Equipment                            | Bait              | Video    |                   | Drop/haul | Reviewed<br>assignments | Master<br>record       | All<br>req.<br>fields | Obs         | Edit |
| FP_2015_BS_01_EXN_019 | Mar 06<br>2015      | Baham<br>- Exum<br>- North | ias (BS)<br>ias (EX)<br>i (slope) | -90/ -90 | 7.77  | Rebar /<br>cage /<br>GoPro<br>Hero 3 | Crushed<br>bonito | FP_2015_ | BS_01_EXN_019.mp4 | Hide      | 0/0                     | No<br>master<br>record | False                 | View<br>(0) | Edit |
|                       | rop/haulu           | Temp                       | Salinity                          | Cond     | DOx   | Flow                                 | Direction         | Tide     | Wind spd          | Wind dir  | Cloud cover             | Cnop                   |                       |             |      |
|                       | Add drop<br>measure |                            |                                   |          |       |                                      |                   |          |                   |           |                         |                        |                       |             |      |
|                       | Add haul            |                            |                                   |          |       |                                      |                   |          |                   |           |                         |                        |                       |             |      |

Click 'Hide' to collapse this pop up.

| Showing all sets      |                     |                            |                                   |          |       |                                      |                   |          |                   |           |                         |                        |                       |             |      |
|-----------------------|---------------------|----------------------------|-----------------------------------|----------|-------|--------------------------------------|-------------------|----------|-------------------|-----------|-------------------------|------------------------|-----------------------|-------------|------|
| Trip & set code       | Date                | Reef                       |                                   | Lat/long | Depth | Equipment                            | Bait              | Video    |                   | Drop/haul | Reviewed<br>assignments | Master<br>record       | All<br>req.<br>fields | Obs         | Edit |
| FP_2015_BS_01_EXN_019 | Mar 06<br>2015      | Bahan<br>- Exun<br>- North | nas (BS)<br>nas (EX)<br>n (slope) | -90/ -90 | 7.77  | Rebar /<br>cage /<br>GoPro<br>Hero 3 | Crushed<br>bonito | FP_2015_ | BS_01_EXN_019.mp4 | Hide      | 0/0                     | No<br>master<br>record | False                 | View<br>(0) | Edit |
|                       | Drop/haul           | Temp                       | Salinity                          | Cond     | DOx   | Flow                                 | Direction         | Tide     | Wind spd          | Wind dir  | Cloud cover             | Chop                   |                       |             |      |
|                       | Add drop<br>measure |                            |                                   |          |       |                                      |                   |          |                   |           | $\checkmark$            |                        |                       |             |      |
|                       | Add haul<br>measure |                            |                                   |          |       |                                      |                   |          |                   |           |                         |                        |                       |             |      |

You can see that in the example below, the fields are empty. You can click 'Edit' to open the Set in the Edit Trips>Set tab, and make any necessary changes.

| Showing all sets      |                     |                            |                                   |          |       |                                      |                   |          |                   |           |                         |                        |                       |             |      |
|-----------------------|---------------------|----------------------------|-----------------------------------|----------|-------|--------------------------------------|-------------------|----------|-------------------|-----------|-------------------------|------------------------|-----------------------|-------------|------|
| Trip & set code       | Date                | Reef                       |                                   | Lat/long | Depth | Equipment                            | Bait              | Video    |                   | Drop/haul | Reviewed<br>assignments | Master<br>record       | All<br>req.<br>fields | Obs         | Edit |
| FP_2015_BS_01_EXN_019 | Mar 06<br>2015      | Baham<br>- Exum<br>- North | nas (BS)<br>nas (EX)<br>i (slope) | -90/ -90 | 7.77  | Rebar /<br>cage /<br>GoPro<br>Hero 3 | Crushed<br>bonito | FP_2015_ | BS_01_EXN_019.mp4 | Hide      | 0/0                     | No<br>master<br>record | False                 | View<br>(0) | Edit |
|                       | Drop/haul           | Temp                       | Salinity                          | Cond     | DOx   | Flow                                 | Direction         | Tide     | Wind spd          | Wind dir  | Cloud cover             | Chop                   |                       |             |      |
|                       | Add drop<br>measure |                            |                                   |          |       |                                      |                   |          |                   |           |                         |                        |                       |             |      |
|                       | Add haul<br>measure |                            |                                   |          |       |                                      |                   |          |                   |           |                         |                        |                       |             |      |

For Sets that have annotations completed, clicking the 'View' link will take you to the Observations Review page.

| Showing all sets        |                   |                                                                                                 |                   |       |                                               |                               |                               |           |                         |                  |                       |             |      |
|-------------------------|-------------------|-------------------------------------------------------------------------------------------------|-------------------|-------|-----------------------------------------------|-------------------------------|-------------------------------|-----------|-------------------------|------------------|-----------------------|-------------|------|
| Trip & set code         | Date              | Reef                                                                                            | Lat/long          | Depth | Equipment                                     | Bait                          | Video                         | Drop/haul | Reviewed<br>assignments | Master<br>record | All<br>req.<br>fields | Obs         | Edit |
| FP_2015_MY_01_KKTAR_001 | Nov<br>20<br>2015 | Malaysia<br>(MY) -<br>Kota<br>Kinabalu<br>(KK) -<br>Tunku<br>Abdul<br>Rahman<br>Park<br>(slope) | 6.044/<br>116.017 | 14.00 | Stainless<br>rebar / bag<br>/ GoPro<br>Hero 4 | Crushed<br>slimey<br>mackerel | FP_2015_MY_01_KKTAR_001_L.avi | Show      | 2/2                     | In               | False                 | View<br>(4) | Edit |

| Global FinPrint   Trip   | Global FinPrint   Trip: FP_2015_MY_01   Set: FP_2015_MY_01_KKTAR_001   All observations |                     |          |                                    |           |                |                     |             |                     |  |  |  |  |  |
|--------------------------|-----------------------------------------------------------------------------------------|---------------------|----------|------------------------------------|-----------|----------------|---------------------|-------------|---------------------|--|--|--|--|--|
| Compare Assignment       | Compare Assignments Master Record Page 1 of 1 (4 total observations)                    |                     |          |                                    |           |                |                     |             |                     |  |  |  |  |  |
| Annotator                | Organism                                                                                | Observation note    | Duration | Image capture                      | Time      | lmage<br>notes | Tags                | Measurables | Actions             |  |  |  |  |  |
| George, Lachlan<br>(JCU) | N/A                                                                                     | None                | None     | Image<br>No <u>t Avai</u> lable    | 74:37:988 |                | MARK HAUL TIME      | Add         | Edit<br>Observation |  |  |  |  |  |
| Natt, Michael (AIMS)     | N/A                                                                                     | Auto-imported data. | None     | N/A                                | 74:36:540 |                |                     | Add         | Edit<br>Observation |  |  |  |  |  |
| George, Lachlan<br>(JCU) | N/A                                                                                     | None                | None     | Image<br>Not <del>Ava</del> ilable | 62:17:260 |                | MARK 60 MIN<br>TIME | Add         | Edit<br>Observation |  |  |  |  |  |
| George, Lachlan<br>(JCU) | N/A                                                                                     | None                | None     | Image                              | 02:17:298 |                | MARK ZERO TIME      | Add         | Edit<br>Observation |  |  |  |  |  |

# Assigning videos

To assign videos to annotators, click on either 'Assignments' in the navigation bar, or the 'Assign videos to annotators and review annotator progress' link.

| Reports - Trips Assignments Admin                                                               | v1.1.0 DuncanR Logout |
|-------------------------------------------------------------------------------------------------|-----------------------|
| Welcome to Global FnPrint's database tools                                                      | 0                     |
|                                                                                                 | - Ins                 |
| I want to  Add new trips and sets                                                               |                       |
| Assign videos to annotators and review annotator progress     Administer data options and users | 1 CM                  |
|                                                                                                 | Attanta dela          |

The Assignments home page will open.

| Set(s) Reef(s)                                                |
|---------------------------------------------------------------|
| Select one or more sets Select one or more reefs              |
| Num. annotators assigned Days since assignment                |
| <b>v</b>                                                      |
| Assign Videos Search Assignments                              |
| ess Status Progress # of Obs Video Actions Assignment Actions |
|                                                               |
|                                                               |

Refine your search by using the drop-down menus and value fields. You can filter by Project; Trip(s); Set(s); Reef(s); Annotator(s); Status(es); Number of annotators assigned and Days since assignment. Note that some of the fields can be exclusive and thus will produce no results. For example, Projects are only associated with assigned videos, thus picking an option from the "Project" dropdown and picking 0 from the "Num. annotators assigned" will always result in zero results.

"Last Progress" is a good way to identify which annotators are not actively reviewing videos, so they can be re-assigned if working towards a deadline.

When you have refined your search parameters, click 'Search Assignments'.

| Video assignments Automatic assignment         Project       Trip(s)       Set(s)       Reef(s)         Global FinPrint Project <ul> <li>Select one or more trips</li> <li>Select one or more sets</li> <li>Select one or more reefs</li> <li>Annotator(s)</li> <li>Select one or more statuses</li> <li>Select one or more statuses</li> <li>Assign Videos</li> <li>Search</li> </ul>                                                                                                    |            |
|----------------------------------------------------------------------------------------------------|------------|
| Project       Trip(s)       Set(s)       Reef(s)         Global FinPrint Project       Select one or more trips       Select one or more sets       Select one or more reefs         Annotator(s)       Status(es)       Num. annotators assigned       Days since assignment         Select one or more statuses        Image: Comparison of the set of the set of |            |
| Global FinPrint Project <ul> <li>Select one or more trips</li> <li>Select one or more sets</li> <li>Select one or more reefs</li> </ul> Annotator(s)       Status(es)       Num. annotators assigned       Days since assignment         Select one or more statuses             Assign Videos       Search                                                                                                    | _          |
| Annotator(s)       Status(es)       Num. annotators assigned       Days since assignment         Select one or more annotators       Select one or more statuses            Annotator(s)       Select one or more statuses            Assign Videos       Search       Search                                                                                                    |            |
| Select one or more annotators Select one or more statuses Assign Videos Search                                                                                                    | 4          |
| Assign Videos Search                                                                                                    |            |
|                                                                                                    | ssignments |
| Uideo Trip Set Reef Annotator Project Date assigned Last progress Status Progress # of Obs Video Actions Assignmer                                                                                                    |            |
| Loading                                                                                                    | Actions    |

All videos which match your search parameters will be displayed below.

| Video assignments Automatic   | assignment        |              |            |                  |                  |        |                          |             |                  |                       |
|-------------------------------|-------------------|--------------|------------|------------------|------------------|--------|--------------------------|-------------|------------------|-----------------------|
| Project                       | Trip(s)           |              |            | Set(s)           |                  |        |                          | Reef        | (S)              |                       |
| ¥                             | FP_2017_JP_01     | OKIR         | OKIR_004 × |                  |                  |        | Select one or more reefs |             |                  |                       |
| Annotator(s)                  | Status(es)        |              |            | Num. a           | nnotators assiç  | gned   |                          | Days        | since assign     | ment                  |
| Select one or more annotators | Select one or mo  | ore statuses |            |                  |                  |        | T                        |             |                  |                       |
|                               |                   |              |            |                  |                  |        |                          | Ass         | ign Videos       | Search Assignments    |
| Uideo Trip                    | Set Reef          | Annotator    | Project    | Date<br>assigned | Last<br>progress | Status | Progress                 | # of<br>Obs | Video<br>Actions | Assignment<br>Actions |
| OKIR_004.mp4 FP_2017_JP_01    | OKIR_004 Iriomote | None         | N/A        | N/A              | N/A              | N/A    | N/A                      | Assign      | N/A              |                       |

You can select one or more videos by checking on the appropriate check boxes on the left-hand side. Clicking the main 'Video' check box will select all videos in that set of search results.

| Project                       | Trip(s)                      |                 |            |                              | Set(s)                        |                                                   |                                                   | Reef(s)               |                          |             |                                 |                                 |  |
|-------------------------------|------------------------------|-----------------|------------|------------------------------|-------------------------------|---------------------------------------------------|---------------------------------------------------|-----------------------|--------------------------|-------------|---------------------------------|---------------------------------|--|
| Global FinPrint Project       | FP_2016<br>FP_2016           | FP_2016_BS_03 × |            |                              | Select on                     | e or more set                                     | S                                                 |                       | Select one or more reefs |             |                                 |                                 |  |
|                               | FP_2016                      | FP_2016_BS_04 × |            |                              |                               |                                                   |                                                   |                       |                          |             |                                 |                                 |  |
| Annotator(s)                  | Status(es)                   |                 |            |                              | Num. anno                     | tators assig                                      |                                                   | Days since assignment |                          |             |                                 |                                 |  |
| Select one or more annotators | or more annotators Select of |                 |            |                              |                               |                                                   |                                                   | •                     |                          |             |                                 |                                 |  |
| Assign Videos<br>Video        | Trip                         | Set             | Reef       | Annotator                    | Project                       | Date<br>assigned                                  | Last<br>progress                                  | Status                | Progress                 | # of<br>Obs | Search Assi<br>Video<br>Actions | gnments<br>Assignmer<br>Actions |  |
| FP_2016_BS_03_CC_001.mp4      | FP_2016_BS_03                | CC_001          | Conception | Dorsch,<br>Ilana (SBU)       | Global<br>FinPrint<br>Project | Oct. 7,<br>2016<br>(11 months,<br>3 weeks<br>ago) | Oct. 7,<br>2016<br>(11 months,<br>3 weeks<br>ago) | Not<br>started        | 00:00:000                | 0           | Assign  <br>Compare             | Unassign  <br>Review            |  |
| FP_2016_BS_03_CC_001.mp4      | FP_2016_BS_03                | CC_001          | Conception | McGuire,<br>Brad (SBU)       | Global<br>FinPrint<br>Project | Oct. 7,<br>2016<br>(11 months,<br>3 weeks<br>ago) | Oct. 7,<br>2016<br>(11 months,<br>3 weeks<br>ago) | Not<br>started        | 00:00:000                | 0           | Assign  <br>Compare             | Unassign  <br>Review            |  |
| FP_2016_BS_03_CC_001.mp4      | FP_2016_BS_03                | CC_001          | Conception | Yaeger,<br>Kimberly<br>(SBU) | Global<br>FinPrint<br>Project | Oct. 7,<br>2016<br>(11 months,<br>3 weeks<br>ago) | Oct. 7,<br>2016<br>(11 months,<br>3 weeks<br>ago) | Not<br>started        | 00:00:000                | 0           | Assign  <br>Compare             | Unassign  <br>Review            |  |
| FP_2016_BS_03_CC_001.mp4      | FP_2016_BS_03                | CC_001          | Conception | Johnson,<br>Lila (SBU)       | Global<br>FinPrint            | Oct. 3,<br>2016                                   | Feb. 7,<br>2017                                   | Rejected              | d 104:13:463             | 12          | Assign  <br>Compare             | Unassign  <br>Review            |  |

When you have selected all the videos you want to assign, click 'Assign Videos'. Try to assign videos in sequential order and reef by reef. This makes is significantly easier to keep track of your progress.

| Project                       | Trip(s)        |           |            |            | Set(s)                       |                               |                                                   |                                                   |                       |              | Reef(s)     |                                 |                                  |  |  |  |
|-------------------------------|----------------|-----------|------------|------------|------------------------------|-------------------------------|---------------------------------------------------|---------------------------------------------------|-----------------------|--------------|-------------|---------------------------------|----------------------------------|--|--|--|
| Global FinPrint Project       | •              | FP_2016   | 6_BS_03    | *          |                              | Select on                     | e or more set                                     | s                                                 |                       | Select one o | r more      | reefs                           |                                  |  |  |  |
|                               |                | FP_2016   | 5_BS_04 =  | ×          |                              |                               |                                                   |                                                   |                       |              |             |                                 |                                  |  |  |  |
| Annotator(s)                  | r(s) Status(es |           |            |            |                              |                               | tators assig                                      |                                                   | Days since assignment |              |             |                                 |                                  |  |  |  |
| Select one or more annotators |                | Select or | ne or more | statuses   |                              |                               |                                                   |                                                   | •                     |              |             |                                 |                                  |  |  |  |
| Assign Videos                 | Trip           |           | Set        | Reef       | Annotator                    | Project                       | Date<br>assigned                                  | Last<br>progress                                  | Status                | Progress     | # of<br>Obs | Search Assi<br>Video<br>Actions | ignments<br>Assignmer<br>Actions |  |  |  |
| FP_2016_BS_03_CC_001.mp4      | FP_2           | 016_BS_03 | CC_001     | Conception | Dorsch,<br>Ilana (SBU)       | Global<br>FinPrint<br>Project | Oct. 7,<br>2016<br>(11 months,<br>3 weeks<br>ago) | Oct. 7,<br>2016<br>(11 months,<br>3 weeks<br>ago) | Not<br>started        | 00:00:000    | 0           | Assign  <br>Compare             | Unassign  <br>Review             |  |  |  |
| FP_2016_BS_03_CC_001.mp4      | FP_2           | 016_BS_03 | CC_001     | Conception | McGuire,<br>Brad (SBU)       | Global<br>FinPrint<br>Project | Oct. 7,<br>2016<br>(11 months,<br>3 weeks<br>ago) | Oct. 7,<br>2016<br>(11 months,<br>3 weeks<br>ago) | Not<br>started        | 00:00:000    | 0           | Assign  <br>Compare             | Unassign  <br>Review             |  |  |  |
| FP_2016_BS_03_CC_001.mp4      | FP_2           | 016_BS_03 | CC_001     | Conception | Yaeger,<br>Kimberly<br>(SBU) | Global<br>FinPrint<br>Project | Oct. 7,<br>2016<br>(11 months,<br>3 weeks<br>ago) | Oct. 7,<br>2016<br>(11 months,<br>3 weeks<br>ago) | Not<br>started        | 00:00:000    | 0           | Assign  <br>Compare             | Unassign  <br>Review             |  |  |  |
| FP_2016_BS_03_CC_001.mp4      | FP_2           | 016_BS_03 | CC_001     | Conception | Johnson,<br>Lila (SBU)       | Global                        | Oct. 3, 2016                                      | Feb. 7, 2017                                      | Rejecte               | d 104:13:463 | 12          | Assign                          | Unassign  <br>Review             |  |  |  |

An 'Assign annotators to' window will pop up, which displays the videos you selected.

| Assign | nments   | Admin        |            |          |              |           |        |      |         |          | v1.1            |
|--------|----------|--------------|------------|----------|--------------|-----------|--------|------|---------|----------|-----------------|
|        | Assign   | annota       | tors to:   |          |              |           |        |      | ×       |          |                 |
|        | Video(1  | )            |            | # #      | Assigned a   | nnotators | 5      |      | *       |          |                 |
| matic  | OKIR_0   | 04.mp4       |            | 0        |              |           |        |      |         |          |                 |
|        | 4        |              |            |          |              |           |        |      | ·       | Reet     | (s)             |
| •      | New ann  | otator(s)    | (active a  | ssignmen | t count in p | parenthes | sis)   |      |         | Se       | lect one        |
|        | Select   | one or mo    | ore annota | itors    |              |           |        |      |         |          |                 |
|        | Project  |              |            |          |              |           |        |      |         | Days     | s since a       |
|        | Globa    | l FinPrint l | Project    |          |              |           |        |      | •       |          |                 |
|        |          |              |            |          |              |           |        |      |         | As       | sign Vide       |
|        |          |              |            |          |              |           | Cancel | Save | changes | of<br>bs | Video<br>Actior |
| JP_01  | OKIR_004 | Iriomote     | None       | N/A      | N/A          | N/        | Ά      | N/A  | N/A     | Assign   | N/A             |

Start typing the name of the annotator in the 'New annotator(s)' field and select the correct annotator from the drop-down list, which is also grouped and sorted alphabetically by affiliation and annotator.

| mei | nts Admin                        |                            |   |       | V1.1.        |
|-----|----------------------------------|----------------------------|---|-------|--------------|
| A   | Assign annotators to:            |                            | × |       |              |
|     | Video(1)                         | # Assigned annotators      | - |       |              |
| 2   | OKIR_004.mp4                     | 0                          |   |       |              |
|     |                                  |                            | - | R     | eef(s)       |
| N   | Iew annotator(s) (active assignr | nent count in parenthesis) |   |       | Select one ( |
| ſ   | Select one or more annotators    | · · ·                      |   |       |              |
|     |                                  |                            |   | D     | ays since a  |
| H.  | AIMS                             |                            | Â |       |              |
|     | Bierwagen, Stacy (AIMS) (111)    |                            |   |       |              |
|     | Currey, Leanne (AIMS) (1)        |                            |   |       | _            |
|     | Heupel, Michelle (AIMS) (2)      |                            |   |       | Assign Vide  |
|     | Ledee, Elodie (AIMS) (9)         |                            |   |       |              |
|     | MacNeil, Aaron (AIMS) (3)        |                            |   | of    | Video        |
| Ц.  | Mason, Alex (AIMS) (120)         |                            |   | bs    | Actions      |
| Oł  | Meekan, Mark (AIMS) (3)          |                            | - | Assig | gn N/A       |
|     |                                  |                            |   |       |              |

You can assign videos to more than one annotator. Typically, the protocol is for two annotators and one lead to review each video. This can change, project-dependent.

As previously, type the name of the annotator in the field and select them. It is useful to keep annotator names as unique as possible, so they can be easily recognized in a search.

| Assign annotators to:          |                         |        | ×            |
|--------------------------------|-------------------------|--------|--------------|
| Video(1)                       | # Assigned annotat      | tors   | A            |
| OKIR_004.mp4                   | 0                       |        |              |
| 4                              |                         |        |              |
| New annotator(s) (active assig | gnment count in parenti | hesis) | 4            |
| Rowe, Duncan (Global Finprin   | nt) (0) × sf            |        |              |
| Storza, Stephanie (SBU) (4)    |                         |        |              |
|                                |                         | Cancel | Save changes |

When you have entered the annotators, you must hit 'ESC' or <u>click inside the 'Assign</u> <u>annotators to' pop-up window</u> to show the 'Save changes' button. If you click outside the 'Assign to Annotator' window, you will exit without your changes being saved.

Having done this, click 'Save Changes' to proceed.

| Assign annotators to:                                          |                              | ×  |
|----------------------------------------------------------------|------------------------------|----|
| Video(1)                                                       | # Assigned annotators        | -  |
| OKIR_004.mp4                                                   | 0                            |    |
|                                                                |                              | -  |
| ▲<br>New annotator(s) (active assignment)                      | nent count in parenthesis)   |    |
| Rowe, Duncan (Global Finprint) (<br>Fithian, Julie (SBU) (0) × | 0) × Test, SammS (JCU) (0) × |    |
| Global FinPrint Project                                        |                              | •  |
|                                                                | Cancel Save change           | es |

The new assignments will be displayed at the bottom of the screen.

| Project |                  |               | Trip(s)  |           |                         |                               | Set(s)                               |                                      |                | Reef(s)               |             |                     |                      |  |
|---------|------------------|---------------|----------|-----------|-------------------------|-------------------------------|--------------------------------------|--------------------------------------|----------------|-----------------------|-------------|---------------------|----------------------|--|
|         |                  | ¥             | FP_20    | 17_JP_01  | ×                       |                               | OKIR_004 ×                           |                                      |                | Select on             | e or m      | ore reefs           |                      |  |
| Annotat | Annotator(s)     |               |          | s)        |                         |                               | Num. annotators a                    | ssigned                              |                | Days since assignment |             |                     |                      |  |
| Select  | one or more anno | otators       | Select   | one or mo | ore statuses            |                               |                                      |                                      | •              |                       |             |                     |                      |  |
|         |                  |               |          |           |                         |                               |                                      |                                      |                | Assign Vie            | leos        | Search              | Assignments          |  |
|         | Video            | Trip          | Set      | Reef      | Annotator               | Project                       | Date assigned                        | Last progress                        | Status         | Progress              | # of<br>Obs | Video               | Acsignmen            |  |
|         | OKIR_004.mp4     | FP_2017_JP_01 | OKIR_004 | Iriomote  | Fithian, Julie<br>(SBU) | Global<br>FinPrint<br>Project | Aug. 23, 2017<br>(23 seconds<br>ago) | Aug. 23, 2017<br>(23 seconds<br>ago) | Not<br>started | 00:00:000             | 0           | Assign  <br>Compare | Unassign  <br>Review |  |
|         | OKIR_004.mp4     | FP_2017_JP_01 | OKIR_004 | Iriomote  | Test, SammS<br>(JCU)    | Global<br>FinPrint<br>Project | Aug. 23, 2017<br>(23 seconds<br>ago) | Aug. 23, 2017<br>(23 seconds<br>ago) | Not<br>started | 00:00:000             | 0           | Assign  <br>Compare | Unassign  <br>Review |  |
|         | OKIR 004 mp4     | FP 2017 JP 01 | OKIR 004 | Iriomote  | Rowe, Duncan            | Global                        | Aug. 23, 2017                        | Aug. 23, 2017                        | Not            | 00:00:000             | 0           | Assign              | Unassign             |  |

You can also assign videos by clicking on the 'Assign' link of any existing assignment.

| Assign Videos                |                     |          |                 |                               |                               |                                        |                                        |                |           |              | Search            | Assignments           |
|------------------------------|---------------------|----------|-----------------|-------------------------------|-------------------------------|----------------------------------------|----------------------------------------|----------------|-----------|--------------|-------------------|-----------------------|
| Video                        | Trip                | Set      | Reef            | Annotator                     | Project                       | Date<br>assigned                       | Last<br>progress                       | Status         | Progress  | il of<br>Ons | Video<br>Actions  | Assignment<br>Actions |
| FP_2016_AU-I_01_ASAE_048.mp4 | FP_2016_AU-<br>I_01 | ASAE_048 | Ashmore<br>East | Bierwagen,<br>Stacy<br>(AIMS) | Global<br>FinPrint<br>Project | Oct. 25,<br>2016<br>(11 months<br>ago) | Oct. 25,<br>2016<br>(11 months<br>ago) | Not<br>started | 00:00:000 | 0            | Assign<br>Compare | Unassign  <br>Review  |

Click 'Assign' to open an 'Assign annotators' pop-up window.

| Current annotators                |                            |                |                       |   |               |             |                     |                     |
|-----------------------------------|----------------------------|----------------|-----------------------|---|---------------|-------------|---------------------|---------------------|
| Annotator                         | Project                    | Status         | Active<br>assignments | u | Reef(s)       |             |                     |                     |
| Fithian, Julie (SBU)              | Global FinPrint<br>Project | Not<br>started | 1                     | 1 | Select on     | e or m      | ore reefs           |                     |
| Test, SammS (JCU)                 | Global FinPrint<br>Project | Not<br>started | 1                     |   | Days since    | assig       | Inment              |                     |
| Rowe, Duncan (Global<br>Finprint) | Global FinPrint<br>Project | Not<br>started | 1                     |   | Assign Vig    | leos        | Search              | Assignmen           |
| New annotator(s) <i>(active a</i> | assignment count in pa     | renthesis)     |                       |   | , toolgit vit |             |                     |                     |
| Select one or more annot          | ators                      |                |                       | s | Progress      | # of<br>Obs | Video<br>Actions    | Assignme<br>Actions |
| Project                           |                            |                |                       | d | 00:00:000     | 0           | Assign  <br>Compare | Unassign<br>Review  |
| Global FinPrint Project           |                            |                | •                     |   |               |             | Compare             |                     |
|                                   |                            |                |                       | d | 00:00:000     | 0           | Assign  <br>Compare | Unassign<br>Review  |
|                                   |                            | Car            | col Source changes    |   |               |             |                     |                     |

Add annotators and click 'Save Changes' or click 'Cancel' to exit without saving changes.

## Auto-assigning videos

You can also automatically assign multiple videos based on selection criteria such as Trip, Reef, and Set, to all the annotators at a specific Affiliation. Click on the 'Automatic assignment' link to do so.

| Reports - Trips Assign<br>Video assignments Automatic | ments Admin<br>assignment |              |          |                       |                    |                  |                  | v1.1.0         | DuncanR    | Logo        | but                 |
|-------------------------------------------------------|---------------------------|--------------|----------|-----------------------|--------------------|------------------|------------------|----------------|------------|-------------|---------------------|
| Project                                               | Trip(s)                   |              | Se       | t(s)                  |                    |                  | Reef(            | s)             |            |             |                     |
| •                                                     | FP_2017_JP_07             | ×            |          | Select one or mo      | ore sets           |                  | Sele             | ect one or n   | nore reefs |             |                     |
| Annotator(s)                                          | Status(es)                |              | Nu       | ım. annotators a      | assigned           |                  | Days             | since assi     | gnment     |             |                     |
| Select one or more annotators                         | Select one or me          | ore statuses |          |                       |                    |                  | •                |                |            |             |                     |
|                                                       |                           |              |          |                       |                    |                  | Assi             | ign Videos     | Search A   | ssignme     | nts                 |
| Video                                                 | Trip                      | Set          | Reef     | Annotator             | Project            | Date<br>assigned | Last<br>progress | Status         | Progress   | # of<br>Obs | Video<br>Actions    |
| FP_2016_AU-P_01_TSV1_002.mp4                          | FP_2016_AU-<br>P_01       | TSV1_002     | Rib Reef | Bakker, Nina<br>(JCU) | Global<br>FinPrint | Aug. 16,<br>2017 | Aug. 16,<br>2017 | In<br>progress | 52:19:034  | 3           | Assign  <br>Compare |

#### A pop-up window will open.

| Trips Assignments Admin<br>Automatic video assignme                                                          | nt                                                                                                    | Help - Dung                                                                           |
|----------------------------------------------------------------------------------------------------|----------------------------------------------------------------------------------------------------|---------------------------------------------------------------------------------------|
| Select a Trip for which sets should<br>number of Annotators desired for<br>annotators evenly among available | be assigned annotators, an Affiliation from<br>each video (including annotators already as<br>e assignments. | which annotators should be drawn, a total ssigned), then press "Assign" to distribute |
| Trip                                                                                                    | Reef(s)                                                                                                    | Set(s)                                                                                |
| Select a trip                                                                                                | Select one or more reefs                                                                                     | Select one or more sets                                                               |
| Affiliation                                                                                                  | Annotators per video                                                                                         | Project                                                                               |
| Select an affiliation                                                                                        | ▼ 3                                                                                                    | · · · · · ·                                                                           |
| Include leads?                                                                                               |                                                                                                    |                                                                                       |
| F                                                                                                    |                                                                                                    | Cancel Assign                                                                         |

Follow the instructions on screen, then click 'Assign' (or 'Cancel'). You will see a confirmation screen showing how many videos were newly assigned/already assigned. Click 'Done' to finish.

*Caution: If auto-assigning by institution, ensure only active annotators are selected, so as not to delay the reviewing process.* 

| Automatic video assignment                                                                                                    |                                                                                                    | ×                                                                                |
|----------------------------------------------------------------------------------------------------|----------------------------------------------------------------------------------------------------|----------------------------------------------------------------------------------|
| Select a Trip for which sets should be<br>number of Annotators desired for each<br>annotators evenly among available as                                                                          | assigned annotators, an Affiliation from wh<br>n video (including annotators already assig<br>signments. | nich annotators should be drawn, a total ned), then press "Assign" to distribute |
| Trip                                                                                                    | Reef(s)                                                                                                  | Set(s)                                                                           |
| FP_2015_BZ_01                                                                                                    | Select one or more reefs                                                                                 | LRH_022 × LRH_003 ×<br>LRH_004 × LRH_005 ×<br>LRH_008 ×                          |
| Affiliation                                                                                                    | Annotators per video                                                                                     | Project                                                                          |
| AIMS -                                                                                                    | 3                                                                                                    | Global FinPrint Project 🗸                                                        |
| <ul> <li>Include leads?</li> <li>FP_2015_BZ_01+LRH_02</li> <li>FinPrint Project</li> <li>Processed 5 video(s).</li> <li>0 assignment already existed</li> <li>15 new assignments made</li> </ul> | 2LRH_003LRH_004LRH_005                                                                                   | 5LRH_008+AIMS+3+Global                                                           |
| FP_2015_BZ_01+LRH_02<br>FinPrint Project<br>Processing 5 video(s).                                                                                                    | 2LRH_003LRH_004LRH_005                                                                                   | 5LRH_008+AIMS+3+Global                                                           |
|                                                                                                    | (AIMS) Protect /                                                                                         | Done Cancel Assign                                                               |

# Unassigning videos

You can unassign a video by clicking the 'Unassign' link. This is useful when an annotator becomes inactive, allowing you to re-assign to another annotator.

| Video assignments Automat    | ic assignment       |                 |                 |                               |                               |                                        |                                        |                |            |             |                  |                       |
|------------------------------|---------------------|-----------------|-----------------|-------------------------------|-------------------------------|----------------------------------------|----------------------------------------|----------------|------------|-------------|------------------|-----------------------|
| Project                      | Trip(s)             |                 |                 | Set                           | (s)                           |                                        |                                        |                | Reef(s)    |             |                  |                       |
| •                            | Select one of       | or more trips   |                 | S                             | elect one o                   | or more sets                           |                                        |                | Select one | e or m      | ore reefs        |                       |
| Annotator(s)                 | Status(es)          |                 |                 | Nun                           | n. annota                     | tors assigne                           | d                                      |                | Days since | assig       | nment            |                       |
| Bierwagen, Stacy (AIMS) ×    | Select one of       | or more statuse | es              |                               | -                             |                                        |                                        | •              |            |             |                  |                       |
| Assign Videos                |                     |                 |                 |                               |                               |                                        |                                        |                |            |             | Search           | Assignments           |
| Video                        | Trip                | Set             | Reef            | Annotator                     | Project                       | Date<br>assigned                       | Last<br>progress                       | Status         | Progress   | # of<br>Cbs | Video<br>Actions | Assignment<br>Actions |
| FP_2016_AU-I_01_ASAE_048.mp4 | FP_2016_AU-<br>I_01 | ASAE_048        | Ashmore<br>East | Bierwagen,<br>Stacy<br>(AIMS) | Global<br>FinPrint<br>Project | Oct. 25,<br>2016<br>(11 months<br>ago) | Oct. 25,<br>2016<br>(11 months<br>ago) | Not<br>started | 00:00:000  | 0           | Assign Compare   | Unassign  <br>Review  |

This will open to open an 'Unassign annotator' pop-up window.

| Unassign annotator Fithian, Julie (SBU) from video<br>"OKIR_004.mp4"? |        | ×        |
|-----------------------------------------------------------------------|--------|----------|
| Please confirm that you wish to remove this assignment.               |        |          |
|                                                                       | Cancel | Unassign |

Click 'Unassign' to remove the assignment, or 'Cancel' to exit without saving changes.

#### **Reviewing Assignments**

Once an annotator has begun watching and annotating a Set video, the 'Review' link will be clickable. When an annotator has completed watching a video and marked it as "Ready for Review", you will see this reflected in the "Status" column and you can click 'Review' to review their observations.

| Vide    | o assignments Automa     | tic assignment |          |            |                              |                               |                                                   |                                                  |                        |            |             |                     |                       |
|---------|--------------------------|----------------|----------|------------|------------------------------|-------------------------------|---------------------------------------------------|--------------------------------------------------|------------------------|------------|-------------|---------------------|-----------------------|
| Project |                          | Trip(s)        |          |            |                              | Set(s)                        |                                                   |                                                  |                        | Reef(s)    |             |                     |                       |
| Globa   | al FinPrint Project      | FP_2016_       | BS_03 ×  |            |                              | Select or                     | ne or more se                                     | ts                                               |                        | Select on  | ie or m     | nore reefs          |                       |
| Annota  | tor(s)                   | Status(es)     |          |            |                              | Num. anno                     | otators assig                                     | ned                                              |                        | Days since | e assig     | gnment              |                       |
| Select  | t one or more annotators | Ready for      | review × |            |                              |                               |                                                   |                                                  | •                      |            |             |                     |                       |
| Assign  | n Videos                 |                |          |            |                              |                               |                                                   | 4                                                |                        |            |             | Search              | Assignments           |
|         | Video                    | Trip           | Set      | Reef       | Annotator                    | Project                       | Date<br>assigned                                  | Last<br>progress                                 | Status                 | Progress   | # of<br>Obs | Video<br>Actions    | Assignment<br>Actions |
|         | FP_2016_BS_03_CC_001.mp4 | FP_2016_BS_03  | CC_001   | Conception | Holohan,<br>Jessica<br>(SBU) | Global<br>FinPrint<br>Project | Feb. 13,<br>2017<br>(7 months,<br>2 weeks<br>ago) | Feb. 21,<br>2017<br>(7 months,<br>1 week<br>ago) | Ready<br>for<br>review | 104:12:464 | 18          | Assign (<br>Compare | Unassign  <br>Review  |

Clicking on the 'Review' link will take you the assignment review page.

The Assignment Review page allows you to review all the observations *from a single annotator,* for an assignment, edit observations and events, add and edit measurables, and update the status of the assignment.

| Compare Assignments                                   | All Observations Maste                   | r Record                       | [             | Not started In progre | ss Ready             | for revie                | w Review  | ved Disabled       | Rejected            |
|-------------------------------------------------------|------------------------------------------|--------------------------------|---------------|-----------------------|----------------------|--------------------------|-----------|--------------------|---------------------|
|                                                       |                                          | Paç                            | ge 1 of 1 (13 | total observations)   |                      |                          |           |                    |                     |
| Annotator                                             | Organism                                 | Observation                    | Ch            | ange set status       | Time                 | Image                    | Tage      | Measurables        | Actions             |
| Global FinPrint, Annotator1<br>Test (Global Finprint) | Coney grouper<br>(Cephalopholis fulva)   | Test capture video relaunching | None          |                       | 27:00:445            | Test<br>Add m            | Male      | Add                | Edit<br>Observation |
| Global FinPrint, Annotator1<br>Test (Global Finprint) | Cero (Scomberomorus<br>regalis)          | None                           | None          |                       | 26:02:979            |                          | Edit c    | Add<br>observation | Edit<br>Observation |
| Global FinPrint, Annotator1<br>Test (Global Finprint) | Black grouper<br>(Mycteroperca bonaci)   | TEst video2                    | None          |                       | 25:54:179<br>Enlarge | Test<br>video<br>picture | Passing   | Add                | Edit<br>Observation |
| Global FinPrint, Annotator1<br>Test (Global Finprint) | Atlantic tarpon (Megalops<br>atlanticus) | Video test again               | None          |                       | 25:21:019            | Fish                     | Attracted | Add                | Edit<br>Observation |

To zoom in on an observation image, click on the 'Zoom' button (looks like a magnifying glass) in the thumbnail image. This can be essential when determining data to species level, or when an organism is far away.

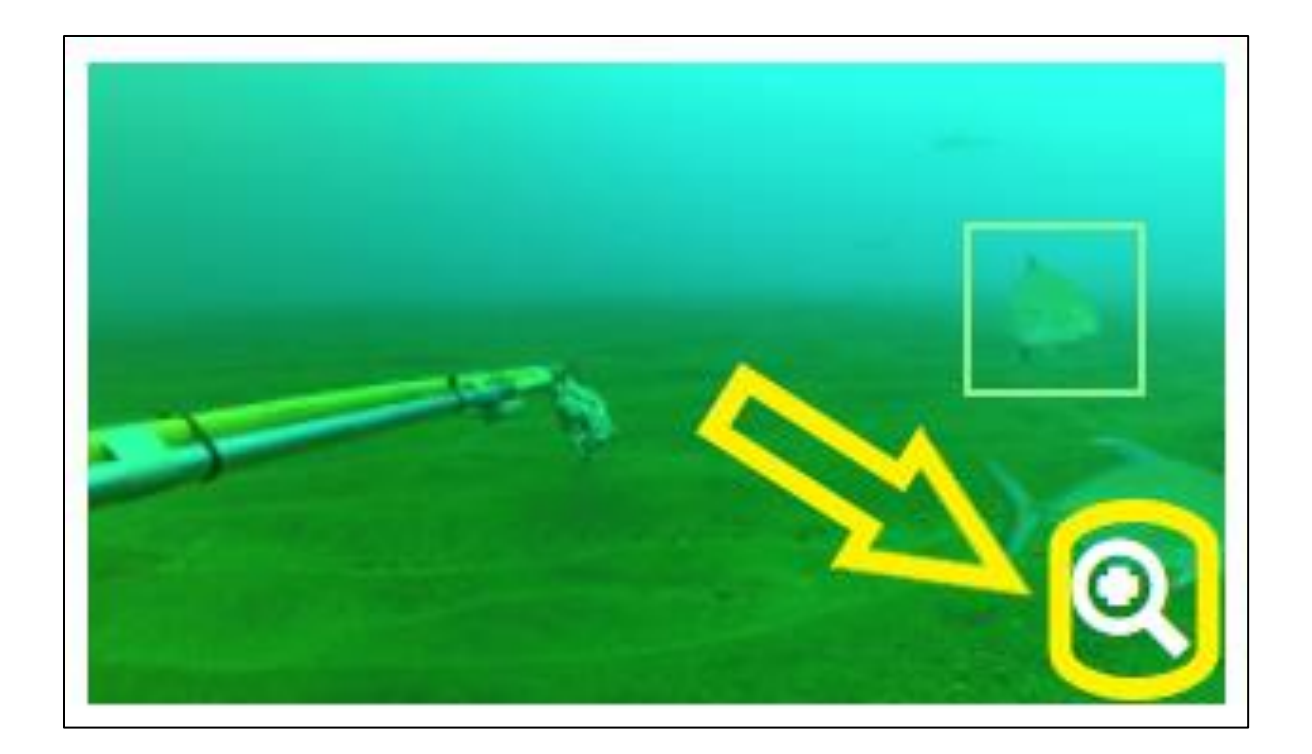

To watch an 8-second video clip, if one exists, click on the 'Play' icon in the thumbnail image. This is useful when a still image is blurry, or to determine species by swimming pattern in low visibility.

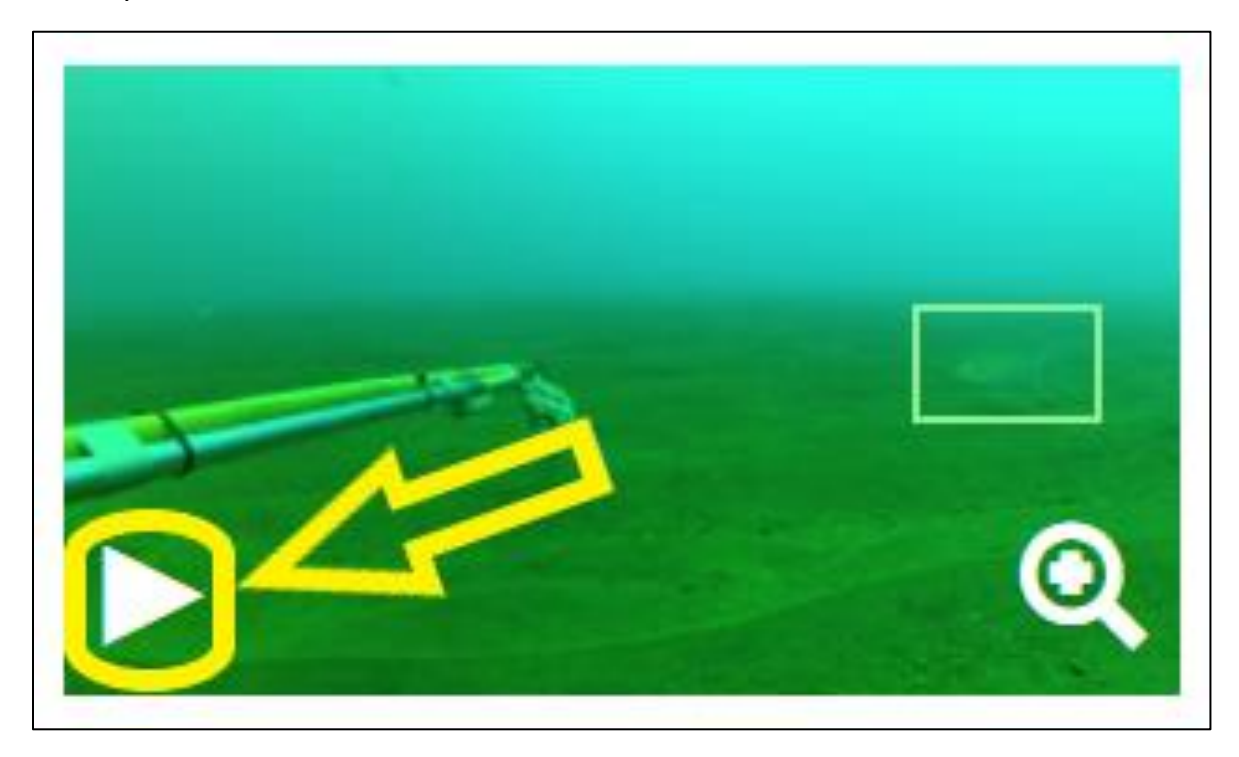

If an observation has multiple events listed, it will be marked with a '<' icon. Click on it to expand the observation.

|                                                       |                                        | Pag                            | ge 1 of 1 (13 | total observations) |           |                |             |             |                     |
|-------------------------------------------------------|----------------------------------------|--------------------------------|---------------|---------------------|-----------|----------------|-------------|-------------|---------------------|
| Annotator                                             | Organism                               | Observation<br>note            | Duration      | Image capture       | Time      | Image<br>notes | Tags        | Measurables | Actions             |
| Global FinPrint, Annotator1<br>Test (Global Finprint) | Coney grouper<br>(Cephalopholis fulva) | Test capture video relaunching | None          | Q                   | 27:00:445 | Test           | Male        | Add         | Edit<br>Observation |
| Global FinPrint, Annotator1<br>Test (Global Finprint) | Cero (Scomberomorus<br>regalis)        | None                           | None          |                     | 26:02:979 |                | 1           | Add         | Edit<br>Observation |
| Global FinPrint, Annotator1<br>Test (Global Finprint) | Black grouper<br>(Mycteroperca bonaci) | TEst video2                    | None          | Q                   | 25:54:179 | Test<br>video  | Passing     | Add         | Edit<br>Observation |
| Global FinPrint, Annotator1<br>Test (Global Finprint) | Atlantic tarpon (Megalops atlanticus)  | Video test again               | None          | Q                   | 25:21:019 | Fish           | Attracted < | Add         | Edit<br>Observation |

To add a new measurable value, such as MaxN, click 'Add'.

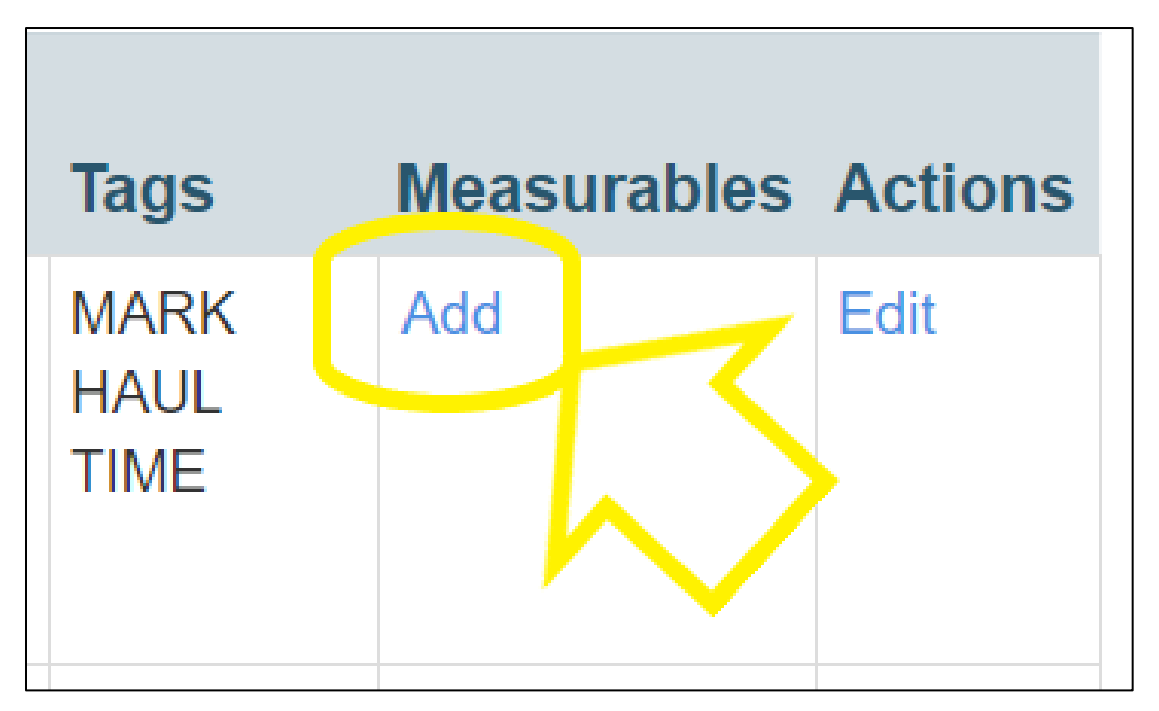

An Add measurables window will open.

| Add measur   | ables | ×    |
|--------------|-------|------|
| MaxN         |       |      |
| Length       |       |      |
| Test measure |       |      |
|              |       |      |
|              |       | Save |

Make your changes and click 'Save' or 'Cancel' to exit without saving.

To edit an Observation, click 'Edit Observation'. This can be used by reviewers to ensure QAQC before it is pushed to the Master.

| Page 1 of 1 | (4 total observations) |           |                |                                    |             |                     |
|-------------|------------------------|-----------|----------------|------------------------------------|-------------|---------------------|
| Duration    | Image capture          | Time      | lmage<br>notes | Tags                               | Measurables | Actions             |
| None        | Q                      | 09:01:229 | None           | Passing                            | Add         | Edit<br>Observation |
| None        | ۰<br>۹                 | 01:41:018 |                | First<br>appearance of<br>organism | Add         | Edit<br>Observation |

After editing the assignment, click 'Save', or 'Cancel' to exit without saving.

| Compare As                | ssignments All Ob  | servations                                     | Master Record |          |                  | Not started     | In progress | Ready for review | Reviewed  | Disabled | Rejected    |                |
|---------------------------|--------------------|------------------------------------------------|---------------|----------|------------------|-----------------|-------------|------------------|-----------|----------|-------------|----------------|
|                           |                    |                                                |               | Page     | e 1 of 1 (13 tot | tal observation | s)          |                  |           |          |             | $\frown$       |
| Annotator                 | Organism           | Observ                                         | ation note    | Duration | Image cap        | oture           | Time        | Image notes      | Tags      |          | Measurables | Actions        |
| Global<br>FinPrint.       | Coney grouper (Cep | <ul> <li>Test cap</li> <li>relaunch</li> </ul> | ture video    |          |                  |                 | 27:00:445   | Test video       | Male ×    |          |             | Save<br>Cancel |
| Annotator1                |                    | relation                                       |               |          |                  |                 |             |                  | <u>//</u> |          |             | $\bigcirc$     |
| Test (Global<br>Finprint) |                    |                                                |               |          |                  | ୍               |             |                  |           |          |             |                |

The status bar shows the current status of the assignment and allows you to update it by clicking on any of the buttons. Typical protocol would be to review the observations for an assignment that's in a status of "Ready for review" and then update it to "Reviewed" after having reviewed and made any necessary edits.

| Global FinPrint   Trip: FP_                                                                                            | Global FinPrint   Trip: FP_2015_BS_01   Set: FP 2015 BS 01 FXM 002   Observations by Annotator1 Test Global FinPrint |                                |          |               |           |                |      |             |                     |  |  |  |
|----------------------------------------------------------------------------------------------------|----------------------------------------------------------------------------------------------------|--------------------------------|----------|---------------|-----------|----------------|------|-------------|---------------------|--|--|--|
| Compare Assignments All Observations Master Record Not started In progress Ready for review Reviewed Disabled Rejected |                                                                                                    |                                |          |               |           |                |      |             |                     |  |  |  |
|                                                                                                    | Page 1 of 1 (13 total observations)                                                                                  |                                |          |               |           |                |      |             |                     |  |  |  |
| Annotator                                                                                                    | Organism                                                                                                    | Observation note               | Duration | Image capture | Time      | lmage<br>notes | Tags | Measurables | Actions             |  |  |  |
| Global FinPrint, Annotator1<br>Test (Global Finprint)                                                                  | Coney grouper<br>(Cephalopholis fulva)                                                                               | Test capture video relaunching | None     | 9             | 27:00:445 | Test           | Male | Add         | Edit<br>Observation |  |  |  |
| Global FinPrint, Annotator1<br>Test (Global Finprint)                                                                  | Cero (Scomberomorus<br>regalis)                                                                                      | None                           | None     |               | 26:02:979 |                |      | Add         | Edit<br>Observation |  |  |  |

## You will see a confirmation of the change of status.

| <ul> <li>Status change saved</li> </ul> |                 | In progress | Ready for review | Reviewed | Disabled | Rejected |
|-----------------------------------------|-----------------|-------------|------------------|----------|----------|----------|
| Page 1 of 1 (7 tot                      | al observations | ;)          |                  |          |          |          |

Clicking on the 'All Observations' button will take you to the page that displays all observations from all the assignments for the video for that 'set'.

| Global FinPrint   Trip: FP_2015_BS_01   Set: FP_2015_BS_01_EXM_002   Observations by Annotator1 Test Global FinPrint |                                    |       |                                   |          |             |            |           |                |          |              |                     |
|----------------------------------------------------------------------------------------------------|------------------------------------|-------|-----------------------------------|----------|-------------|------------|-----------|----------------|----------|--------------|---------------------|
| Compare Assignments                                                                                                  | All Observations                   | Maste | r Record                          |          | Not started | In progres | s Ready   | for review     | v Review | ved Disabled | Rejected            |
| Page 1 of 1 (13 total observations)                                                                                  |                                    |       |                                   |          |             |            |           |                |          |              |                     |
| Annotator                                                                                                    | Organism                           |       | Observation                       | Duration | Image captu | re         | Time      | lmage<br>notes | Tags     | Measurables  | Actions             |
| Global FinPrint, Annotator1<br>Test (Global Finprint)                                                                | Coney grouper<br>(Cephalopholis fu | ulva) | Test capture video<br>relsonching | None     |             | ٩          | 27:00:445 | Test           | Male     | Add          | Edit<br>Observation |
| Global FinPrint, Annotator1<br>Test (Global Finprint)                                                                | Cero (Scomberor<br>regalis)        | morus | None                              | None     |             |            | 26:02:979 |                |          | Add          | Edit<br>Observation |

Clicking 'Compare Assignments' will take you to the assignment compare page.

| Global FinPrint   Trip: FP_                           | Global FinPrint   Trip: FP_2015_BS_01   Set: FP_2015_BS_01_EXM_002   Observations by Annotator1 Test Global FinPrint |                                   |          |             |            |           |                |          |              |                     |  |  |
|-------------------------------------------------------|----------------------------------------------------------------------------------------------------|-----------------------------------|----------|-------------|------------|-----------|----------------|----------|--------------|---------------------|--|--|
| Compare Assignments                                   | All Observations Maste                                                                                               | r Record                          |          |             | In progres | s Ready   | for reviev     | v Review | ved Disabled | Rejected            |  |  |
|                                                       | Page 1 of 1 (13 total observations)                                                                                  |                                   |          |             |            |           |                |          |              |                     |  |  |
| Annotator                                             | Organism                                                                                                    | Observation<br>note               | Duration | Image captu | re         | Time      | lmage<br>notes | Tags     | Measurables  | Actions             |  |  |
| Global FinPrint, Annotator1<br>Test (Global Finprint) | Coney Grouper<br>(Cophalo, holis fulva)                                                                              | Test capture video<br>relaunching | None     |             | ٩          | 27:00:445 | Test           | Male     | Add          | Edit<br>Observation |  |  |
| Global FinPrint, Annotator1<br>Test (Global Finprint) | Cero (Scomberomorus<br>regalis)                                                                                      | None                              | None     |             |            | 26:02:979 |                |          | Add          | Edit<br>Observation |  |  |

The assignment compare page displays the Master Record (initially blank), all the assignments for the Set/video, the statuses of each assignment, and a visual timeline that reflects each observation made as a dot.

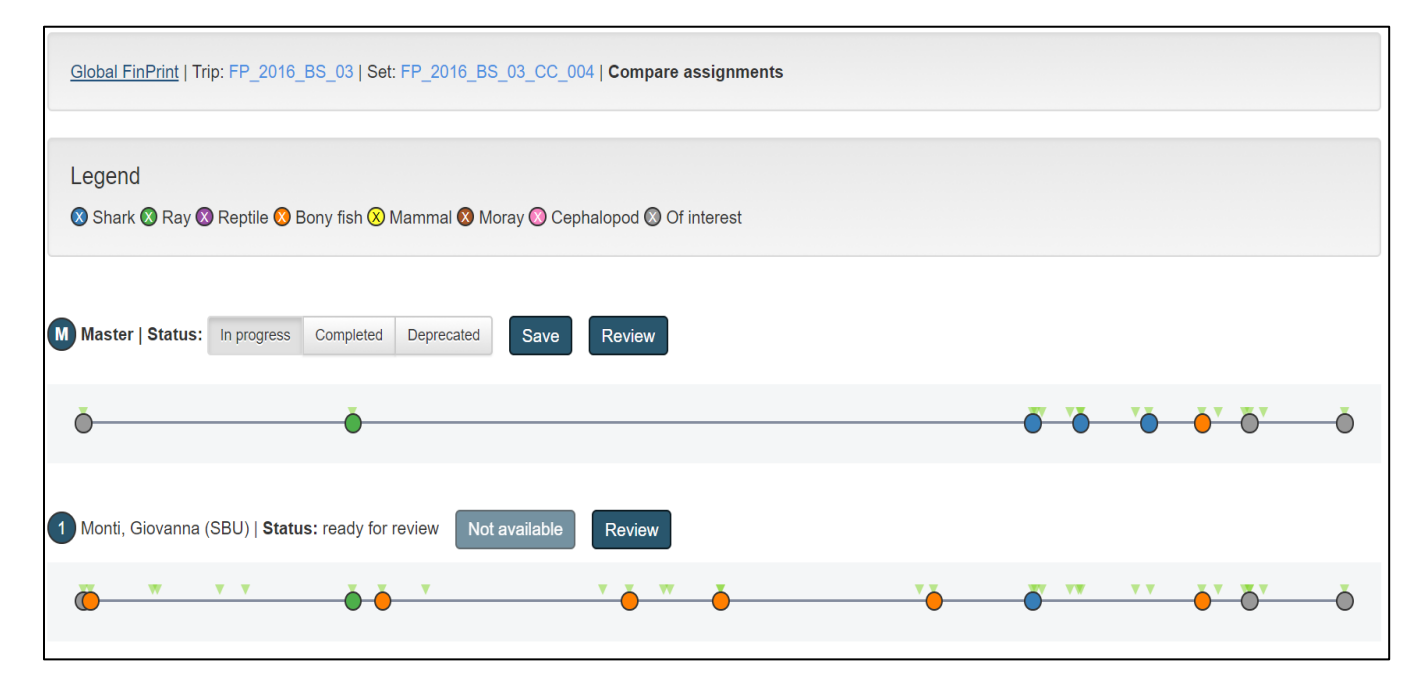

| Glob      | al FinPrint        | Trip: FP_201         | 6_BS_03   Set: FP_   | _2016_BS_03_CC_( | 004   Compare a  | ssignments    |                  |                    |                                          |            |                                      |    |
|-----------|--------------------|----------------------|----------------------|------------------|------------------|---------------|------------------|--------------------|------------------------------------------|------------|--------------------------------------|----|
| Leg<br>Øs | jend<br>hark 🔇 Ray | 🔇 Reptile 🔇          | ) Bony fish 🛞 Mam    | mal 🔇 Moray 🚫 Ce | phalopod 🔇 Of i  | nterest       |                  | Leg<br>corr<br>gro | end - dot color<br>responding to a<br>up | s<br>nimal |                                      |    |
| M Ma      | ster   Status      | s: In progress       | S Completed Dep      | precated Save    | Review           |               | $\times$         |                    |                                          |            |                                      |    |
| Ŏ-        |                    |                      | - Ó                  | A                | nnotator has not | t submitted f | or review        |                    | <u> </u>                                 |            | <b>Ö</b> <sup>T</sup> Ö <sup>T</sup> | —Ō |
| 1 Ma      | nti, Giovann       | a (SBU)   <b>Sta</b> | tus: ready for revie | w Not available  | Review           | Go to         | o assignment rev | view page          |                                          |            |                                      |    |
| Ŏ         | W                  | <b>v</b> v           | Ó Ó ,                | ,                | v • •            | Ŏ             |                  | <b>'</b>           | • •                                      | • •        | Ŏ <sup>Ţ</sup> Ŏ <sup>Ţ</sup>        | Ŏ  |
|           |                    |                      |                      |                  |                  |               |                  |                    |                                          |            |                                      |    |

Clicking on one of the dots on a timeline opens a pop up displaying details about the observation. Users can also use the **left and right arrow keys** to quickly advance forward and back along the timeline.

| Global FinPrint   Trip: FP_2016_BS_04   Set: FP_2016_BS_04_ANS_049   Compare assignments                    |                |
|----------------------------------------------------------------------------------------------------|----------------|
| Legend<br>🔇 Shark 🔇 Ray 🔇 Reptile 🔇 Bony fish ⊗ Mammal 🔇 Moray 🔇 Cephalopod 🔇 Of interest                   |                |
| M Master   Status: In progress Completed Deprecated Server Destants<br>Nurse shark (Ginglymostoma cirratum) | ×              |
| Event time 35:47:528     Image notes     Tags     Measures                                                  |                |
|                                                                                                    | <b>•</b> • • • |
| 2 Quiles, Jonathan (SBU)   Status: not started Not available Review                                         |                |

To close observation details, hit **'ESC'** - or click on the event again - or on the 'Close' button.

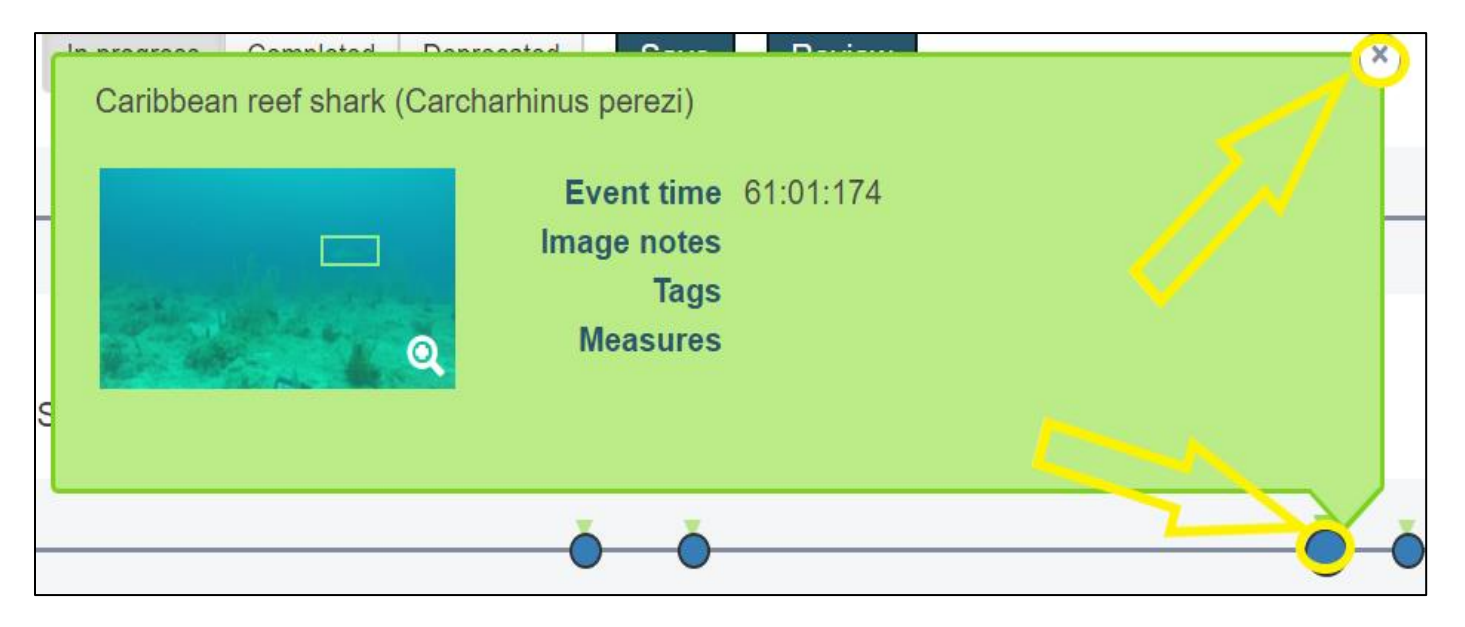

## Creating the Master Record

For each Set, you'll need to create a "master record" which captures the best unique compilation of observations and events for the Set across all assignments/annotators. You'll create this master record from the assignment compare page after all the annotators have submitted their videos for review, and ideally after you've completed reviewing them as instructed above. To access the assignment compare page, click on the 'Compare' link on the assignments list page.

| Video                         | Video assignments Automatic assignment |               |         |                             |                        |                               |                                            |                                            |                          |                       |                     |                       |
|-------------------------------|----------------------------------------|---------------|---------|-----------------------------|------------------------|-------------------------------|--------------------------------------------|--------------------------------------------|--------------------------|-----------------------|---------------------|-----------------------|
| Project                       |                                        | Trip(s)       | Trip(s) |                             |                        | et(s)                         |                                            | Reef(s)                                    |                          |                       |                     |                       |
| ▼                             |                                        |               | FP_20   | FP_2016_BS_11 ×             |                        |                               | Select one or me                           |                                            | Select one or more reefs |                       |                     |                       |
| Annotator(s)                  |                                        |               | Status( | es)                         |                        | N                             | um. annotators                             | assigned                                   |                          | Days since assignment |                     |                       |
| Select one or more annotators |                                        |               | Selec   | Select one or more statuses |                        |                               |                                            |                                            | ٣                        |                       |                     |                       |
| Assign                        | Videos                                 |               |         |                             |                        |                               |                                            |                                            |                          |                       | Search              | Assignments           |
|                               | Video                                  | Trip          | Set     | Reef                        | Annotator              | Project                       | Date<br>assigned                           | Last<br>progress                           | Status                   | # of<br>Progress      | Video<br>Actions    | Assignment<br>Actions |
|                               | BREEF01.mp4                            | FP_2016_BS_11 | ABB_001 | Bight Reef                  | Whitman, Beth<br>(FIU) | Global<br>FinPrint<br>Project | Feb. 1, 2017<br>(7 months,<br>3 weeks ago) | Feb. 2, 2017<br>(7 months,<br>3 weeks ago) | In<br>progress           | 126:34:821            | Assign  <br>Compare | Unassign  <br>Review  |
|                               | BREEF01.mp4                            | FP_2016_BS_11 | ABB_001 | Bight Reef                  | March, Alexa<br>(FIU)  | Global<br>FinPrint<br>Project | Feb. 15, 2017<br>(7 months,<br>1 week ago) | April 25, 2017<br>(5 months<br>ago)        | Ready for review         | 126:33:822 17         | Assign Compare      | Unassign  <br>Review  |

The assignment compare page will open. On this page you'll notice an empty master record followed by each assignment and its status along with a timeline that includes a colored dot for each observation made by the annotator.

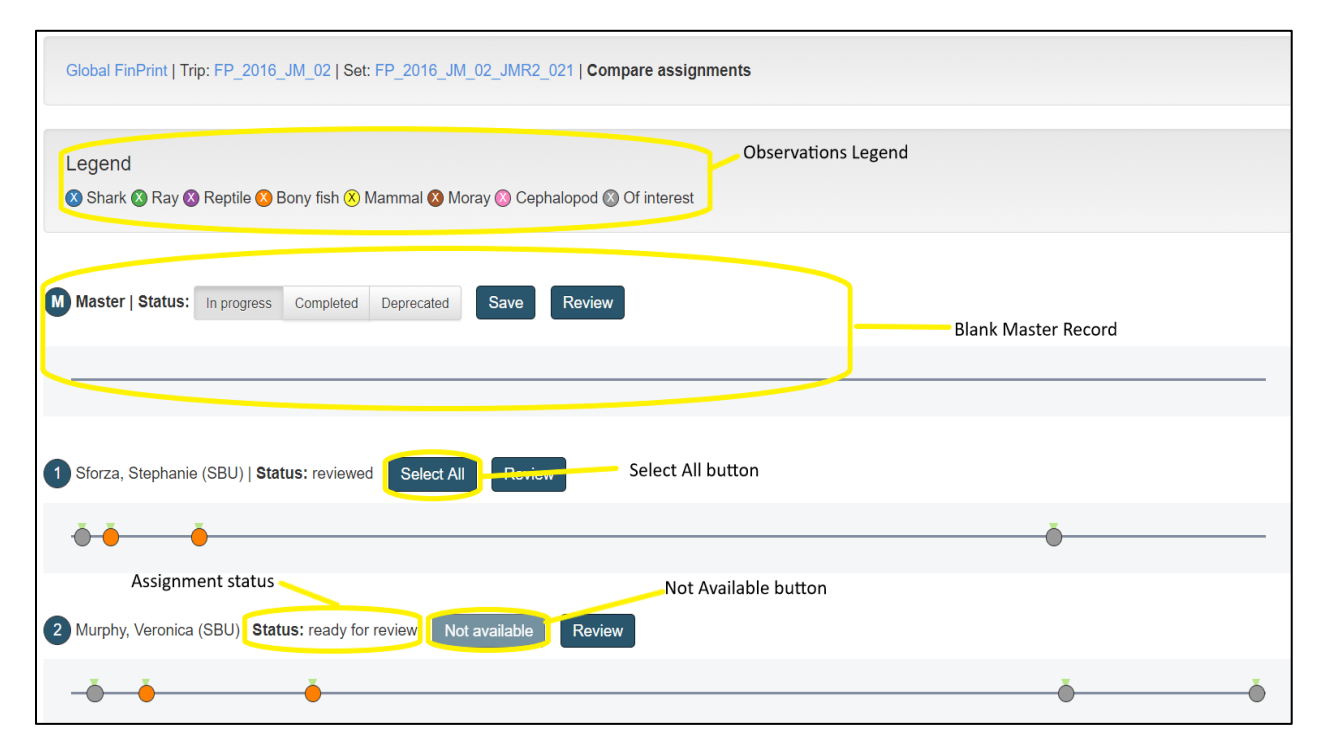

Each color represents a specific animal group according to the legend at the top. For each assignment there are also two buttons. The first button will either have a status of "Not available" or "Select All". It will be "Not available" if you have not yet reviewed the assignment and updated its status as such. It will be "Select All" if the assignment has been reviewed, and we'll cover this in more detail next.

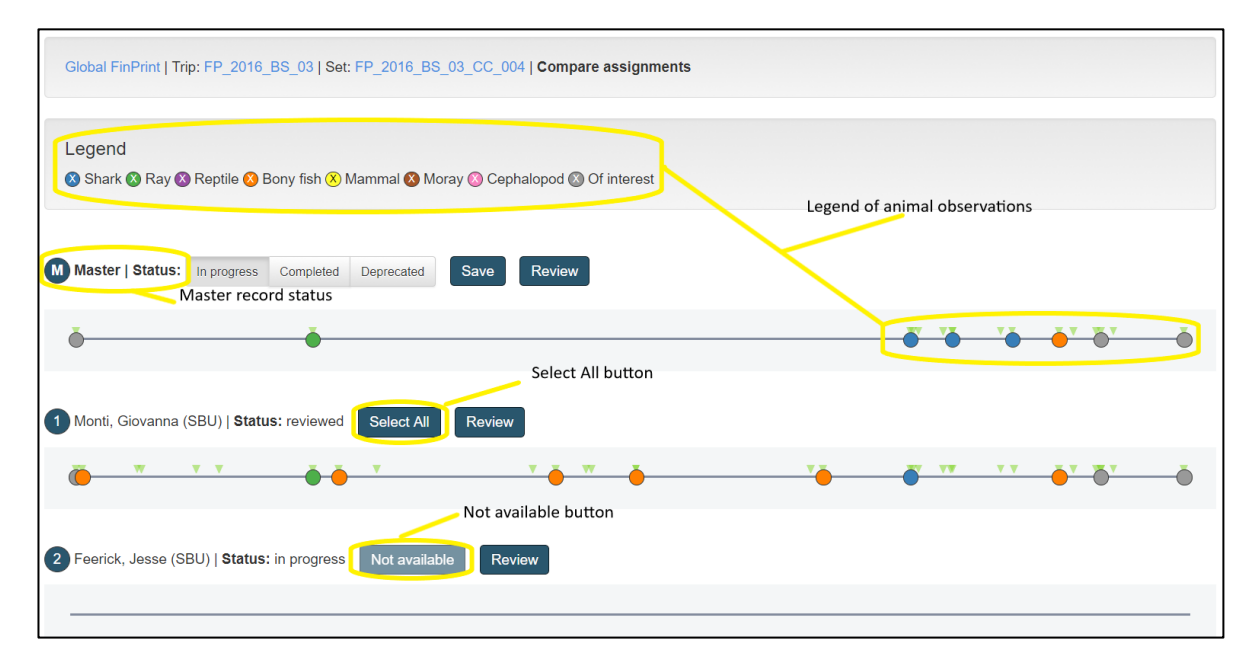

The second button labeled "Review" allows you to review the assignment by taking you to the assignment review page.

To create a Master Record, you'll need to select the best observations from each assignment and "promote them" up into the Master Record. You can do this in one of two ways – both are only available after you update the status of an assignment to 'Reviewed'. You can "Cherrypick" specific observations from the different assignments by clicking through each colored dot on the timeline and clicking on the blue circle under the image in the observation panel that pops up for each observation.

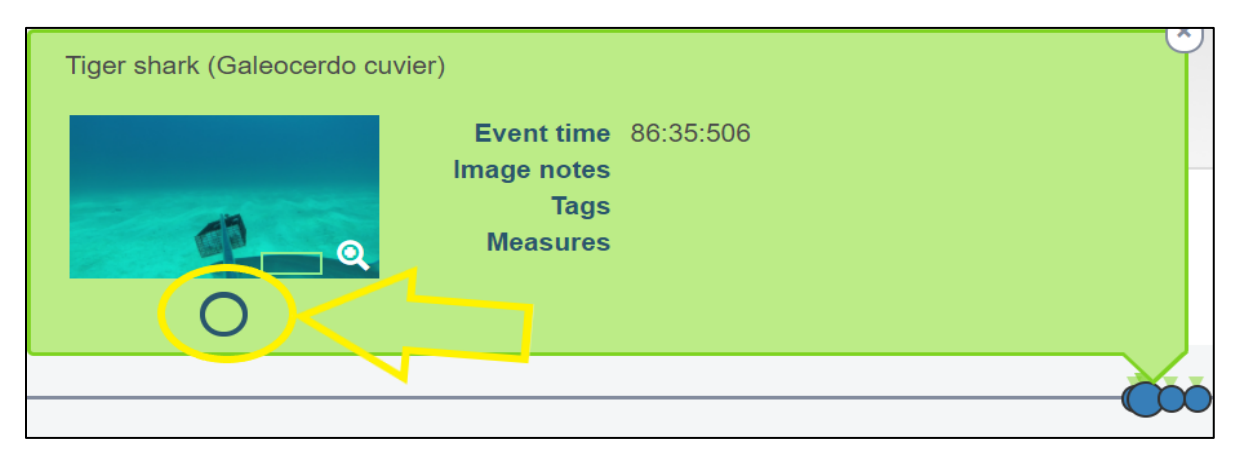

Note that you can quickly navigate through the observations on a timeline by using the left/right arrows and you can easily promote an observation to the master record by pressing the space bar.

Alternatively, you can promote all the observations for a specific assignment up to the master record by clicking on the 'Select All' button.

| 5 West, Arianna (SBU)   Status: reviewed | Select All Review |        |
|------------------------------------------|-------------------|--------|
| 0                                        |                   | ČČČČ Č |

As you promote observations to the master record, you'll notice dots appearing in the Master Record timeline for them.

| Global FinPrint   Trip: FP_2015_BS_01   Set: FP_2015_BS_01_EXM_002   Compare assignments  |
|-------------------------------------------------------------------------------------------|
| Legend<br>🛞 Shark 🔇 Ray 🔇 Reptile 🔇 Bony fish Ӿ Mammal 🔇 Moray 🔇 Cephalopod 🔇 Of interest |
| M Master   Status: In progress Completed Deprecated Save Review                           |
|                                                                                           |
| 1 Bahlawan, Kareem (JCU)   Status: in progress Not available Review                       |
| 2 Global FinPrint, Annotator1 Test (Global Finprint)   Status: reviewed Select All Review |
|                                                                                           |

You can review and navigate through the master record timeline in the same manner as the assignment timelines by clicking on the dots and using the left and right arrow keys. You can also remove an observation from the master record by clicking on the circled check-mark in the observation pop-up or pressing the SPACE BAR.

| Global FinPrint   Trip: FP_2015     | _BS_01   Set: FP_2015_BS_01_EXM_002   Compare assignments |
|-------------------------------------|-----------------------------------------------------------|
| Legend<br>ጰ Shark 🔇 Ray 🔇 Reptile 🔇 | Coney grouper (Cephalopholis fulva)                       |
| Master   Status: In progress        | Measures                                                  |
| 0                                   |                                                           |

At any point after you've started creating a master record, you can review it by clicking on the 'Review' button. This will save the record and take you to the master record review page where you can review all the observations and events in the master record, as well as edit them if needed.

| Global FinPrint   Trip: FP_2015_BS_01   Set: FP_2015_BS_01_EXM_002   Compare assignments  |  |
|-------------------------------------------------------------------------------------------|--|
| Legend<br>& Shark & Ray & Reptile & Bony fish & Mammal & Moray & Cephalopod & Of interest |  |
| M Master   Status: In progress Completed Deprecated Save Review                           |  |
|                                                                                           |  |
| 1 Bahlawan, Kareem (JCU)   Status: in progress Not available Review                       |  |
|                                                                                           |  |
| 2 Global FinPrint, Annotator1 Test (Global Finprint)   Status: reviewed Select All Review |  |

NOTE: The master record is its own unique record of observations that is independent of the assignment observations that were used to create it. Any changes made to the master record, will ONLY be saved in the master record and will NOT be written back to the original assignment from which it was promoted.

At any point while creating or modifying the master record, you can Click 'Save' to save your changes.

|                  | Rentile 🙆 Br | onv fish 🛛 N | Aammal 🙉 M | loray 🙆 Cer |        | finterest |          |   |
|------------------|--------------|--------------|------------|-------------|--------|-----------|----------|---|
|                  |              |              |            |             |        |           |          |   |
| Master   Status: | In progress  | Completed    | Deprecated | Save        | Review |           |          |   |
| <b>O</b>         |              |              |            |             |        |           | <u> </u> | 2 |

Once you've finished creating and reviewing the master record and are happy with it, click the "Completed" button to update the master record status.

IMPORTANT NOTE: Setting the master record to "Completed" means it is now ready to be incorporated into the project data analysis. So, you'll want to be SURE you're satisfied with the master record before marking it complete.

To return to the Trip, Set or Home Page, click on the links at the top of the page.

| Global FinPrint   Trp: FP_2016_AU-P_01   Set: FP_2016_AU-P_01_TSV1_017   All observations |
|-------------------------------------------------------------------------------------------|
| Compare Assignments<br>Page 1 of 1 (16 total observations)                                |

# Administrating data options and users

Click on either the 'Admin' link at the top of the Home Page, or use the 'Administer data options and users' link. Typically access and changes to this section of the server will only be performed by PI's, regional leads, and lab supervisors.

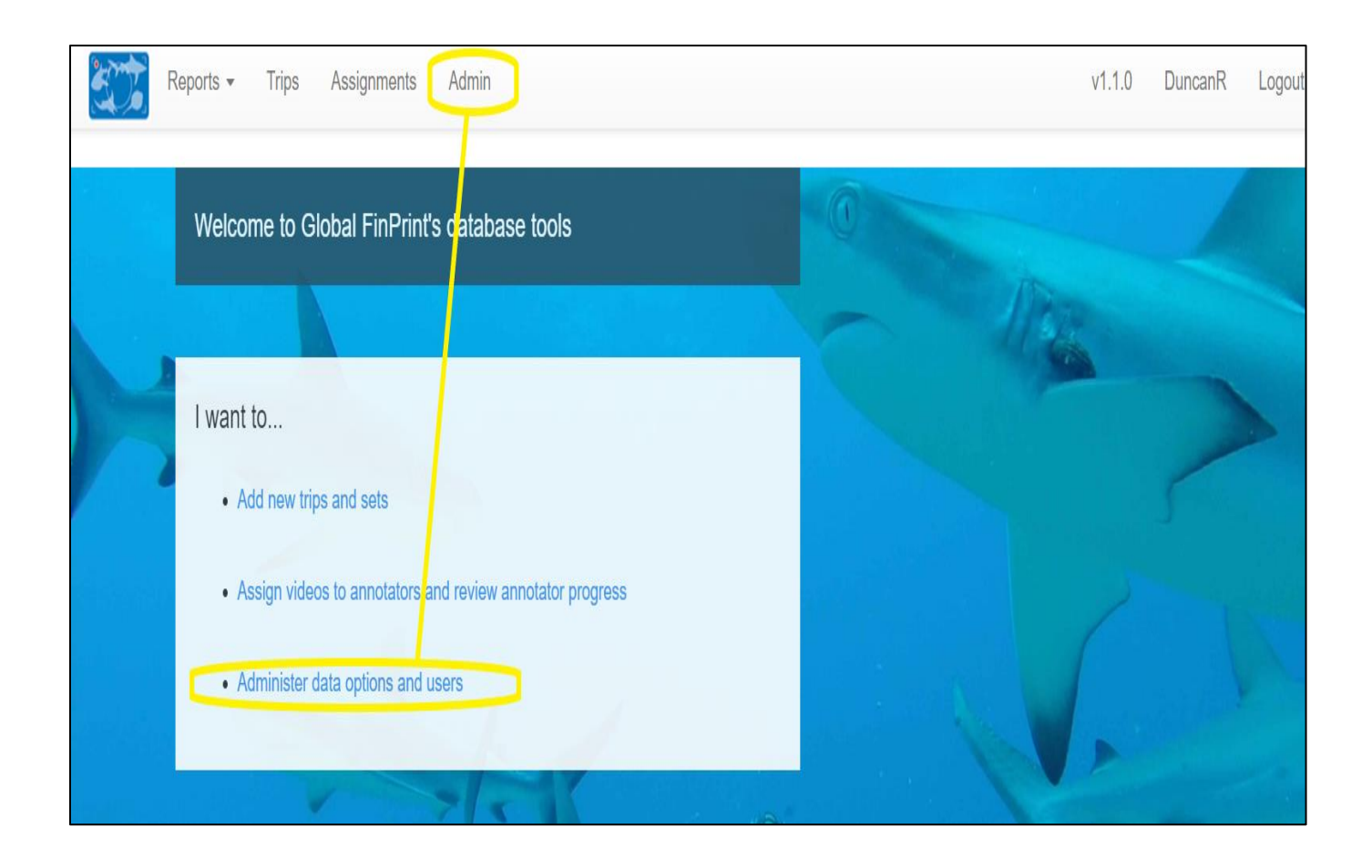

You will be directed to the Administration home page.

| Global FinPrint data administration |                  |                    | WELCOME, VIEW SITE / HANGE PASSWORD LOG OUT |
|-------------------------------------|------------------|--------------------|---------------------------------------------|
| Site administration                 |                  | Return to home pag | e of main site                              |
| ANNOTATION                          |                  | Recent actions     | Change password                             |
| Animal groups                       | 🕇 Add 🛛 🥜 Change |                    |                                             |
| Animals                             | 🕇 Add 🛛 🖋 Change | My actions         | Log out                                     |
| GlobalTags                          | 🕇 Add 🛛 🖋 Change | None available     |                                             |
| Measurables                         | 🕇 Add 🛛 🥓 Change |                    |                                             |
| Projects                            | 🕇 Add 🛛 🤌 Change |                    |                                             |
| Tags                                | 🕂 Add 🛛 🖋 Change |                    |                                             |
|                                     |                  |                    |                                             |
| AUTHENTICATION AND AUTHORIZATION    |                  |                    |                                             |
| Groups                              | 🕇 Add 🛛 🖋 Change |                    |                                             |
| Users                               | 🕇 Add 🛛 🖋 Change |                    |                                             |
|                                     |                  |                    |                                             |
| BRUV                                |                  |                    |                                             |
| Bait containers                     | 🕇 Add 🛛 🥜 Change |                    |                                             |

Navigate back to the FinPrint home page, change your password, or log out using the links in the top-right corner.

Administration can be divided into categories and sub-categories, as shown.

| Global FinPrin    | t data administration         |       |          |                |
|-------------------|-------------------------------|-------|----------|----------------|
| Site administrati | ON<br>Administration category |       |          |                |
| ANNOTATION        |                               |       |          | Recent action  |
| Animal groups     |                               | + Add | 🥓 Change | necent detion  |
| Animals           |                               | + Add | 🥓 Change | My actions     |
| GlobalTags        | Administration sub-category   | + Add | 🥓 Change | None available |
| Measurables       |                               | + Add | 🤌 Change |                |
| Projects          |                               | + Add | 🤌 Change |                |
| Tags              |                               | + Add | 🖋 Change |                |
|                   |                               |       |          |                |
| Groups            | AUTHORIZATION                 | + Add | Change   |                |
| Users             |                               | + Add | Change   |                |
|                   |                               |       |          |                |
| BRUV              |                               |       |          |                |
| Baits             |                               | + Add | 🤌 Change |                |

To make additions or changes to administrative sub-categories, click directly on the relevant link.

Site administration Animal groups + Add 🥜 Change Animals + Add 🥜 Change GlobalTags + Add 🥜 Change Measurables 🕇 Add 🥜 Change Projects + Add 🥜 Change Tags + Add 🥜 Change Groups + Add 🥜 Change + Add Change Users

Click 'Add' on any sub-category to make additions.

A new window will open. Enter your addition in the highlighted box.

| Global FinPrint data administration                  | WELCOME, DUNCAN. VIEW SITE / CHANGE PASSWORD / LOG OUT |
|------------------------------------------------------|--------------------------------------------------------|
| Home > Annotation > Animal groups > Add animal group |                                                        |
| Add animal group                                     |                                                        |
|                                                      | Save and add another Save and continue editing SAVE    |

There are now 3 save options available.

Click on 'SAVE' to save your addition. You will see a confirmation, and note that your addition is displayed below.

| Global FinPrint data administration Welcome, Duncan. VIEW SITE / CHANGE PASSWORD / LOC |                    |  |  |
|----------------------------------------------------------------------------------------|--------------------|--|--|
| Home > Annotation > Animal groups                                                      |                    |  |  |
| S The animal group "Actinopterygii" was added successfully.                            |                    |  |  |
| Select animal group to change                                                          | ADD ANIMAL GROUP + |  |  |
| Action: Go 0 of 8 selected                                                             |                    |  |  |
| ANIMAL GROUP                                                                           |                    |  |  |
| C Actinopterygii                                                                       |                    |  |  |
| Cephalopod                                                                             |                    |  |  |
| Moray                                                                                  |                    |  |  |
| Mammal                                                                                 |                    |  |  |
| Bony fish                                                                              |                    |  |  |
| Reptile                                                                                |                    |  |  |
| Ray                                                                                    |                    |  |  |
| Shark                                                                                  |                    |  |  |
| 8 animal groups                                                                        |                    |  |  |

To add more than one item to a sub-category, click 'Save and add another'. You will receive the same confirmation, above a new addition window (see below).

| Global FinPrint data administration Welcome, Duncan View Site / Change Passwor                    |                                                     |  |
|---------------------------------------------------------------------------------------------------|-----------------------------------------------------|--|
| Home > Annotation > Animal groups > Add animal group                                              |                                                     |  |
| The animal group "Actinopterygii" was added successfully. You may add another animal group below. |                                                     |  |
| Add animal group                                                                                  |                                                     |  |
| Name:                                                                                             |                                                     |  |
|                                                                                                   |                                                     |  |
|                                                                                                   | Save and add another Save and continue editing SAVE |  |

The third option is to 'Save and continue editing'. Choosing this option will give you a Save confirmation notification, as well as the option to 'Delete' your addition immediately, or to view the History of your subcategory change(s).

| Global FinPrint d           | ata administration                                                               | WELCOME, DUNCAN VIEW SITE / CHANGE PASSWORD / LOG OUT |
|-----------------------------|----------------------------------------------------------------------------------|-------------------------------------------------------|
| Home > Annotation > Animal  | groups > Actinopterygii                                                          |                                                       |
| The animal group "Actinop"  | oterygii" was added successfully. You may edit it again below Saved confirmation |                                                       |
| Change animal grou<br>Name: | p<br>Actinopterygii                                                              | View history HISTORY                                  |
| Delete D                    | elete addition                                                                   | Save and add another Save and continue editing SAVE   |

Clicking 'Delete' will open a confirmation screen. Click 'Yes' to delete your change or 'No' to keep it.

| Global FinPrint data administration                                                                                    |
|----------------------------------------------------------------------------------------------------|
| Home > Annotation > Animal groups > Actinopterygii > Delete                                                            |
| Are you sure?                                                                                                    |
| Are you sure you want to delete the animal group "Actinopterygii"? All of the following related items will be deleted: |
| Summary                                                                                                    |
| Animal groups: 1                                                                                                    |
| Objects                                                                                                    |
| Animal group: Actinopterygii                                                                                           |
| Yes, I'm sure No, take me back                                                                                         |

Click on 'HISTORY' to view changes made to any sub-category.

| Global FinPrint data administration WELCOME, DUNCAN |                              |        |
|-----------------------------------------------------|------------------------------|--------|
| Home→ Annotation→ Animal group                      | s › Actinopterygii › History |        |
| Change history: Actinopt                            | erygii                       |        |
| DATE/TIME                                           | USER                         | ACTION |
| Aug. 31, 2017, 11:48 a.m.                           | DuncanR (Duncan Rowe)        | Added. |

You can also delete items from sub-categories by clicking on the individual sub-category, or by clicking on 'Change'.

| Global FinPrint data administration |       |          |
|-------------------------------------|-------|----------|
| Home - Annotation                   |       |          |
| Annotation administration           |       |          |
| ANNOTATION                          |       |          |
| Animal groups                       | + Add | 🖋 Change |
| Animals                             | + Add | 🤌 Change |
| GlobalTags                          | + Add | 🤌 Change |
| Measurables                         | + Add | 🤌 Change |
| Projects                            | + Add | 🔗 Change |
| Tags                                | + Add | 🖋 Change |

From there, the sub-category change window will be opened (see below).

| Global FinPrint data administration Welcome, DUNCAN: VIEW SITE / CHANGE PASSWOP |                    |  |
|---------------------------------------------------------------------------------|--------------------|--|
| Home - Annotation - Animal groups                                               |                    |  |
| Select animal group to change                                                   | ADD ANIMAL GROUP + |  |
| Action:                                                                         |                    |  |
| ANIMAL GROUP                                                                    |                    |  |
| C Actinopterygii                                                                |                    |  |
| Cephalopod                                                                      |                    |  |
| Moray                                                                           |                    |  |
| Mammal                                                                          |                    |  |
| Bony fish                                                                       |                    |  |
| Reptile                                                                         |                    |  |
| Ray                                                                             |                    |  |
| Shark                                                                           |                    |  |
| 8 animal groups                                                                 |                    |  |

Select the entry you want to delete using the check-box(es), then click on the 'Action' dropdown menu. Select the 'Delete selected animal groups' option, then click 'Go'.

| Global FinPrint data administration |  |  |  |  |
|-------------------------------------|--|--|--|--|
| Home › Annotation › Animal groups   |  |  |  |  |
| Select animal group to change       |  |  |  |  |
| Action: Co of 8 selected            |  |  |  |  |
|                                     |  |  |  |  |
| Acti Export to Report               |  |  |  |  |
| Delete selected animal groups       |  |  |  |  |
| Moray                               |  |  |  |  |
|                                     |  |  |  |  |
| Bony fish                           |  |  |  |  |
| U Reptile                           |  |  |  |  |
| Ray                                 |  |  |  |  |
| Shark                               |  |  |  |  |
| 8 animal groups                     |  |  |  |  |

You will see the same delete confirmation window. Select 'Yes' or 'No' to proceed.

| Global FinPrint data administration                                                                                    |                  |  |  |  |
|----------------------------------------------------------------------------------------------------|------------------|--|--|--|
| Home→ Annotation→ Animal groups→ Actinopterygii→ Delete                                                                |                  |  |  |  |
| Are you sure?                                                                                                    |                  |  |  |  |
| Are you sure you want to delete the animal group "Actinopterygii"? All of the following related items will be deleted: |                  |  |  |  |
| Summary                                                                                                    |                  |  |  |  |
| Animal groups: 1                                                                                                    |                  |  |  |  |
| Objects                                                                                                    |                  |  |  |  |
| <ul> <li>Animal group: Actinopterygii</li> </ul>                                                                       |                  |  |  |  |
| Yes, I'm sure                                                                                                    | No, take me back |  |  |  |

Note that you can also add an item to a sub-category by clicking on the sub-category header or the 'Change' button. Click on 'Add xx' (shown below) to proceed as previously.

| Global FinPrint data administration          | WELCOME, DUNCAN. VIEW SITE / CHANGE PASSWORD / LOG OUT |
|----------------------------------------------|--------------------------------------------------------|
| Home - Annotation - Animal groups            |                                                        |
| Select animal group to change                | ADD ANIMAL GROUP +                                     |
| Action: •••••••••••••••••••••••••••••••••••• |                                                        |
| animal group                                 | $\sim$                                                 |
| Cephalopod                                   |                                                        |
| Moray                                        |                                                        |
| Mammal                                       |                                                        |
| Bony fish                                    |                                                        |
| Reptile                                      |                                                        |
| Ray Ray                                      |                                                        |
| Shark                                        |                                                        |
| 7 animal groups                              |                                                        |

All the Administration sub-categories can be edited or added to using the processes outlined above.

## Viewing and Generating Reports

To view generated Reports from the website, go to the FinPrint Home Page, and click on the 'Reports' drop-down menu.

|   | Reports - Trips Assignments Admin                         |
|---|-----------------------------------------------------------|
| 4 | Welcome to Global FinPrint's database tools               |
|   |                                                           |
|   | I want to                                                 |
|   | Assign videos to annotators and review annotator progress |
|   | Administer data options and users                         |
|   |                                                           |

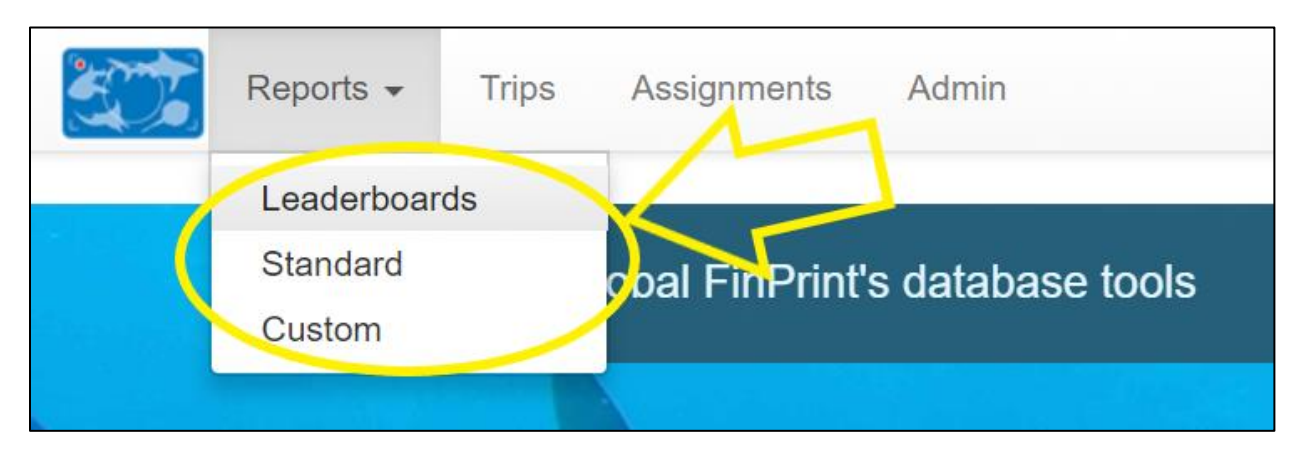

From there, select either 'Standard', 'Leaderboards', or 'Custom'.

Click on 'Standard' to open a list of pre-designed reports.

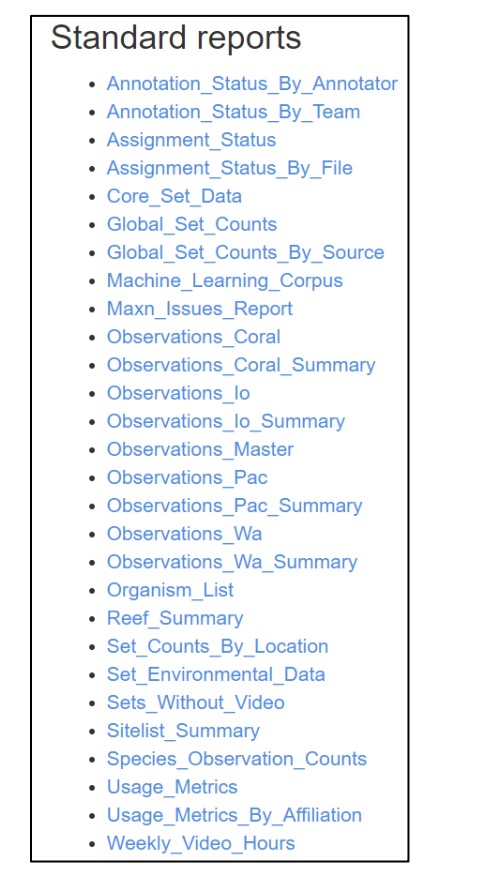

Click on any of the report hyperlinks to generate a report. The report will be automatically displayed on screen. You can also download any report as a .csv file. To do so, click on the 'Download as a CSV file' link (see below).

| Reports - Trips Assignments Admin                                |                            |  |  |  |  |  |
|------------------------------------------------------------------|----------------------------|--|--|--|--|--|
| Sets_Without_Video Download as a csv file code set_creation_date |                            |  |  |  |  |  |
| FP_2016_ZA_01_SL_iSS_073                                         | May 2, 2017, 2:03 a.m.     |  |  |  |  |  |
| FP_2016_ZA_01_SL_iSN_075                                         | May 2, 2017, 2:03 a.m.     |  |  |  |  |  |
| FP_2016_NC_02_AST_PAL_048                                        | Aug. 4, 2016, 4:05 p.m.    |  |  |  |  |  |
| FP_2016_SC_01_ALPSF_126                                          | May 26, 2017, 1:28 a.m.    |  |  |  |  |  |
| FP_2016_AU-I_03_CPAB_05                                          | April 28, 2017, 8:37 a.m.  |  |  |  |  |  |
| FP_2016_NC_02_AST_PAL_029                                        | Aug. 3, 2016, 10:45 p.m.   |  |  |  |  |  |
| FP_2016_ZA_01_SL_iSN_018                                         | May 2, 2017, 2:03 a.m.     |  |  |  |  |  |
| FP_2016_NC_02_AST_PAL_012                                        | Aug. 3, 2016, 9:59 p.m.    |  |  |  |  |  |
| FP_2017_ID_01_BBIL_091                                           | April 17, 2017, 12:50 a.m. |  |  |  |  |  |
| FP_2016_ZA_01_SL_iSS_108                                         | May 2, 2017, 2:03 a.m.     |  |  |  |  |  |
| FP_2016_NC_02_AST_PAL_026                                        | Aug. 3, 2016, 10:38 p.m.   |  |  |  |  |  |

#### To view current Leaderboards, select 'Leaderboards' from the Reports drop-down menu.

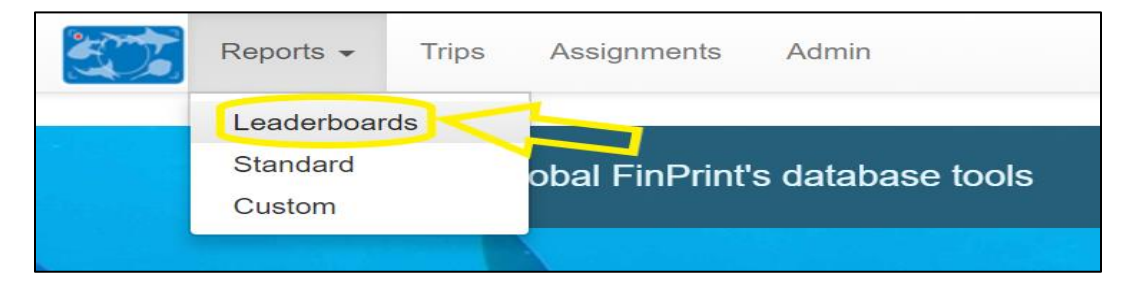

#### Several automatically-generated Leaderboards will be displayed.

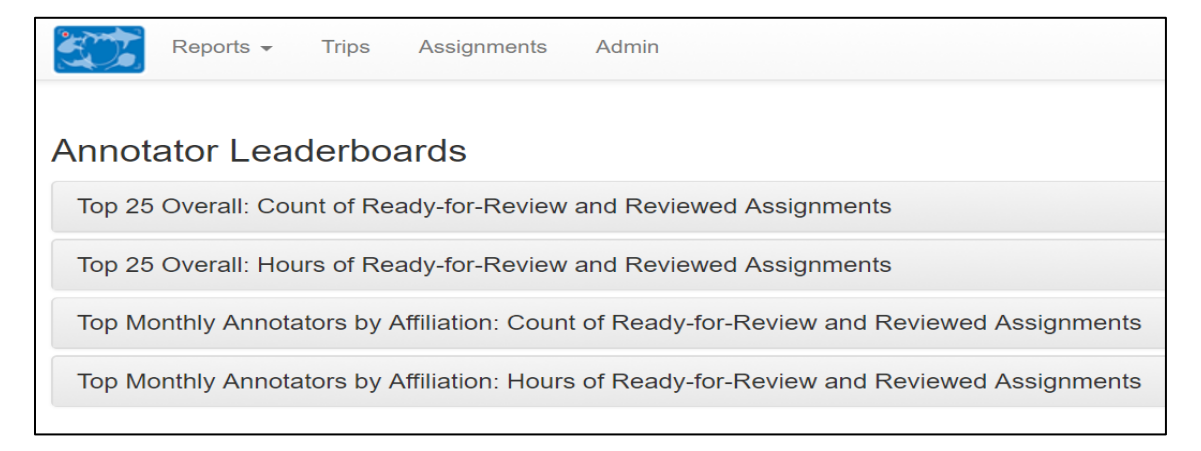

Click on any of them to expand the Leaderboard.

|   | Reports 🗸                                                                                 | Trips Assignments | Admin                | v1.1.0           | DuncanR Logout |  |  |  |  |  |
|---|-------------------------------------------------------------------------------------------|-------------------|----------------------|------------------|----------------|--|--|--|--|--|
| ٦ | Top 25 Overall: Ready-for-Review and Reviewed Assignments                                 |                   |                      |                  |                |  |  |  |  |  |
|   | Top Monthly Annotators by Affiliation: Count of Ready-for-Review and Reviewed Assignments |                   |                      |                  |                |  |  |  |  |  |
|   |                                                                                           |                   |                      |                  |                |  |  |  |  |  |
|   | Month                                                                                     | Affiliation       | Name                 | Count of watched | Rank           |  |  |  |  |  |
|   | 2017-08                                                                                   | AIMS              | Elodie Ledee         | 22               | 1              |  |  |  |  |  |
|   | 2017-08                                                                                   | AIMS              | Conrad Speed         | 4                | 2              |  |  |  |  |  |
|   | 2017-08                                                                                   | FIU               | Ray and Pat Heithaus | 16               | 1              |  |  |  |  |  |
|   | 2017-08                                                                                   | FIU               | Yamilla Samara       | 3                | 2              |  |  |  |  |  |
|   | 2017-08                                                                                   | FIU               | Isabella Correa      | 2                | 3              |  |  |  |  |  |
|   | 2017-08                                                                                   | FIU               | Anna Renner          | 2                | 3              |  |  |  |  |  |
|   | 2017-08                                                                                   | FIU               | Haley Clinton        | 2                | 3              |  |  |  |  |  |
|   | 2017-08                                                                                   | FIU               | Given Suman          | 1                | 6              |  |  |  |  |  |